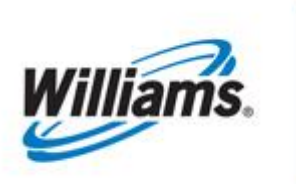

# **Confirmations**

Training Module

This module is designed to give an overview of the rules and terms surrounding the confirmation process.

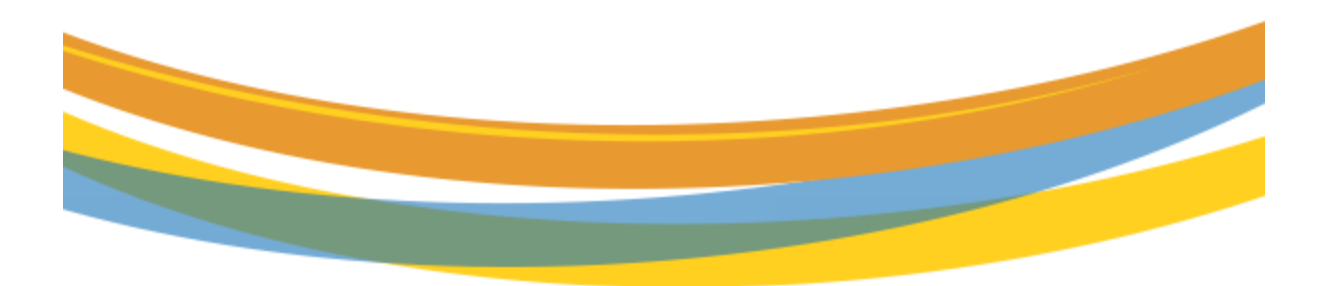

# **Table of Contents**

| Confirmations1                                     |
|----------------------------------------------------|
| Important Information – Please Read First          |
| Introduction4                                      |
| Confirmations Cycles/Scheduling Runs4              |
| Choosing Confirmation Levels                       |
| Location Level                                     |
| Contract Level                                     |
| Up/Down Contract Level7                            |
| Nomination Level                                   |
| Transaction Level                                  |
| Description of Confirmation Page9                  |
| Nomination Confirmation Information9               |
| Quantities for Selected Cycle10                    |
| Functional features on the Confirmation Page11     |
| Auto Confirmation Settings11                       |
| Auto Confirm On11                                  |
| Auto Confirm OFF12                                 |
| Setting Auto Confirmation                          |
| Rolling Confirmations/Subsequent Cycle Indicator13 |
| Explicit/Manual Confirmation15                     |
| Tips for Confirmations16                           |
| Reduction Reason Codes16                           |
| EPSQ Operator Confirmations17                      |
| Post Cycle Confirmation18                          |
| To reject Post Cycle quantities:21                 |
| Retro Cycle Confirmation                           |
| Confirming Retro Cycle Nominations23               |

### **Important Information – Please Read First**

The information provided herein is for informational purposes only and does not modify any provision in Transco's FERC Gas Tariff. If a conflict exists between this information and Transco's FERC Gas Tariff, the provisions in Transco's FERC Gas Tariff apply. Transco makes no representation or warranty as to the completeness or accuracy of this information. Transco shall not be liable for any informational errors, incompleteness or delays, or for any actions taken in reliance on this information.

To review the **tariff** language specific to any topic, go to <u>www.1Line.williams.com</u>>click on **Info Postings** under the Transco heading to access the Informational Postings Page>click Tariff >Table of Contents.

### Introduction

This packet is designed to give you an overview of the rules and terms surrounding the confirmation process. Confirmations represent the operator's approval of the submitted nominations across locations with regard to parties, contracts, and volumes. Confirmation is the process by which operators confirm nominated volumes of gas at a given location. The locations can be any allocatable point along the pipeline such as wellheads, interconnects, or city gates. Transco's confirmation cycles include 5 NAESB standard cycles which are Timely, Evening, Intraday 1 (ID1), Intraday 2 (ID2) and Intraday 3 (ID3). Two additional cycles offered by Transco are Post cycle (after ID3 but before the gas day is allocated) and Retro cycle (Prior Gas Day change). There are different levels at which an operator may confirm, including the Contract, Up/Down Contract, Nomination, and Transaction levels.

#### **Confirmations Cycles/Scheduling Runs**

Transco's Confirmation cycles are driven by the 1Line scheduling engine. The times below show when each cycle first begins to schedule volumes on Transco's system to when the system processes the final scheduled volumes for the cycle. In between the Pre- confirmation and Final run are Intermediate runs. Scheduled volumes are updated in each run after checks against constraint points, contracts, and confirmations are performed.

|                  | Timely   | Evening  | Intraday 1 | Intraday 2 | Intraday 3 | Post     |
|------------------|----------|----------|------------|------------|------------|----------|
| Pre Confirmation |          |          |            |            |            |          |
|                  | 1:45 pm  | 6:45 pm  | 10:45 am   | 3:15 pm    | 7:45 pm    | -        |
| Intermediate 1   |          |          |            |            |            |          |
|                  | 2:45 pm  | 7:15 pm  | 11:15 am   | 3:45 pm    | 8:15 pm    | -        |
| Intermediate 2   |          |          |            |            |            |          |
|                  | 3:40 pm  | 7:40 pm  | 11:40 am   | 4:10 pm    | 8:40 pm    | -        |
| Intermediate 3   |          |          |            |            |            |          |
|                  | 4:05 pm  | 8:05 pm  | 12:05 pm   | 4:35 pm    | 9:05 pm    | -        |
| Final            | 4:30 pm  | 8:30 pm  | 12:30 pm   | 5:00 pm    | 9:30 pm    | 10:30 am |
|                  |          |          |            |            |            |          |
|                  | 9:00 am  | 9:00 am  | 2:00 pm    | 6:00 pm    | 10:00 pm   |          |
| *Gas Flow        | next day | next day | same day   | same day   | same day   |          |

For Transco, there are 7 Confirmation cycles: Timely, Evening, Intraday 1 (ID1), Intraday 2 (ID2), Intraday 3 (ID3), Post, and Retro (Prior Gas Day change). The first 5 cycles are standardized across pipelines by NAESB (North American Energy Standards Board). Post and Retro cycle are additional cycles offered by Transco. Actual gas flow for Timely/Evening begins at 9:00am the next day, for ID1 at 2:00pm the same day, for ID2 at 6:00pm the same day, and for ID3 at 10:00pm the same day.

## **Choosing Confirmation Levels**

Choosing the correct **Confirmation Level** is critical in the confirmation process. Below are explanations of each level.

- Location Level All transactions are rolled into a single line item for that Location (View Only)
- **Contract Level** At this level, transactions roll up to each service requester contract.
- **Up/Down Contract Level** Aggregation is dependent on whether the location is a wellhead, LDC, or interconnect.
  - o <u>Wellhead-</u> aggregated by upstream/downstream party
  - **LDC-** aggregated by upstream/downstream party and shipper
  - Interconnect- aggregated by contract, upstream/downstream party, and upstream/downstream contract
- **Nomination Level** At this level nominations aggregate according to contract, upstream/downstream party, upstream/downstream contract, shipper, packageID.
- **Transaction Level** This is the lowest level to view transactions. There is no aggregation at all and each individual nomination is displayed according to their nom request ID.

Williams Cycle POST Inter Date 09/19/0222 09:18 Kan 155 and Postava-availability there %(Loan/SSE - For more information regarding availability, any shipper interested in receiving daily park and loan specifics over ICE chat, and or to scheduling, Dates call:Studie 13.2.15.4626 , Laurie 71.3.2.15.4356, Kristy 71.3.2.15.3625 or Chris 71.3.2.15.2566. A Paty/Stapper Makeg Transactions - availability there are SVBS Tinfection - Not Available beginning 11/12/2019 cess GSS Withdraval - Not Available beginning 11/16/2020 cess VSS Withdraval - Not Available beginning 11/16/2020 cess VSS Withdraval - Not Available beginning 11/16/2020 SX/GSS/OBA: For more information, please call your Commercial Server representative of loterance - 116 beginning with the Bigning Jurger SX/GSS/OBA: For more information, please call your Commercial Server representative of Journal - Not Available beginning 11/16/2020 Content for Postname and Heavier Components (CS+): not to exceed 0.23 mol% or processed prior to mainline delivery OFO Information - Watch Critical Process ting Date: 09/16/2022 08:18 11/30 11/29 OPEN CLOSED 11/28/2022 ata for August is Final Gas Day Changes for OCT,2022 available through 11/02/20 Gas Day Changes for MAR,2022 - SEP,2022 not allowed at this tim ary October and November De pices are now available ry October and November Com lity Invoices are now avail mand Invoices for Sep tember are Fina ber trading Opens on Thursday 12/01

To choose your level of confirmation:

• Select: Navigation > Nominations > Confirmation > Confirmation

Once in the Confirmation screen, the filters Begin Date, Cycle, Location ID, and ٠ Confirming Level must be chosen. Then select the Retrieve button.

| TSP/Prep/Name/ID: Tra     | ansco - 007933021                                                                           |                         | MAL COMPANY AND A  |                                                                           | The second section of the second section of the second section of the second section of the second second s | NI SEC. NI                                                       | cole Kirchhoff   1Line Sy                          | stem Date and Time: 11/: | 50/2022 8:41 AM CDT |
|---------------------------|---------------------------------------------------------------------------------------------|-------------------------|--------------------|---------------------------------------------------------------------------|----------------------------------------------------------------------------------------------------|------------------------------------------------------------------|----------------------------------------------------|--------------------------|---------------------|
| Williams.                 |                                                                                             |                         | QA<br>Testing      |                                                                           | Mar -                                                                                                    |                                                                  |                                                    |                          | 1                   |
| Home My Dash              | iboard Navigation <del>-</del> +                                                            |                         |                    |                                                                           |                                                                                                    | Gas Measurement (GN                                              | () - Pipelines -                                   | Tools - Reports          | Print Logoff        |
| Confirmation              |                                                                                             |                         |                    |                                                                           |                                                                                                    |                                                                  |                                                    |                          |                     |
| Nominations> Confirm      | mation> Confirmation                                                                        |                         |                    |                                                                           |                                                                                                    |                                                                  |                                                    | Preset Filters           | NOTIONS HERU (*)    |
| Filters                   |                                                                                             |                         |                    |                                                                           |                                                                                                    |                                                                  |                                                    |                          | COLLMASE            |
| * Beg Date:<br>11/30/2022 |                                                                                             | End Date:<br>11/30/2022 | * Cy               | rice:                                                                     | * Loc ID/Namer EDI Loc<br>9012383                                                                                                    | s Only                                                           | * Confirming Level:                                | red                      |                     |
|                           | Last Level Confirmed:<br>Conf Req Prop/Hame: 401151/Transc<br>Last Level PDAed: TRANSACTION |                         | Conf Pty Prop/Conf | Pty Name: 238908/1LINE DUMMY GAS CUSTOM<br>Auto Conf:<br>P EDI Role: NONE | R                                                                                                    | Contact Name: 55A, 1<br>Contact Phone: 71321<br>Conf Options: Al | LOCATION<br>CONTRACT<br>UPDNCONTRACT<br>NOMINATION | ER.                      |                     |
| Check to filter out       | zero qty Nominations:                                                                       |                         |                    |                                                                           |                                                                                                    |                                                                  | TRANSACTION                                        |                          |                     |
| Retrieve                  | Cear                                                                                        |                         |                    |                                                                           |                                                                                                    |                                                                  |                                                    |                          |                     |

#### **Location Level**

At the Location Level, all transactions are rolled into a single line item for that location.

| William                   | ns.                              |                  |                                   | 5                       | QA<br>Testing | A STA             |       |       |                                                    | B                        |                                         |                      |                 | 1                  |                         | 1                                     |
|---------------------------|----------------------------------|------------------|-----------------------------------|-------------------------|---------------|-------------------|-------|-------|----------------------------------------------------|--------------------------|-----------------------------------------|----------------------|-----------------|--------------------|-------------------------|---------------------------------------|
| Home My                   | Dashboard Navi                   | gation -         |                                   |                         |               |                   | _     |       |                                                    |                          | Gas Measurement (GM)                    | -                    | Pipelines - Too | ls <del>+</del> Re | ports Pri               | nt Logo                               |
| Confirmation              | 1                                |                  |                                   |                         |               |                   |       |       |                                                    |                          |                                         |                      |                 |                    |                         |                                       |
| Nominations>              | Continuation> Continua           | tion             |                                   |                         |               |                   |       |       |                                                    |                          |                                         |                      |                 |                    | 80                      | CONS NEND 4                           |
| Filters                   |                                  |                  |                                   |                         |               |                   |       |       |                                                    |                          |                                         |                      |                 |                    | 1                       | COLLAPSE &                            |
| * Beg Date:<br>11/30/2022 |                                  |                  |                                   | End Date:<br>11/30/2022 |               |                   |       |       | * Cyde:                                            |                          | LOCATION                                | ~                    | >               |                    |                         |                                       |
|                           |                                  | Service I        | Loc: 9012383<br>Delivery Contact: |                         |               |                   |       |       | Conf Req Prop/Name: 401151/T<br>TSP EDI Role: NONE | ransco                   | Conf Pty Prop:                          |                      |                 |                    |                         |                                       |
| Retrieve                  | Clear                            |                  |                                   |                         |               |                   |       |       |                                                    | Search                   | uccessfully completed. Records found: 1 |                      |                 |                    |                         |                                       |
|                           |                                  | Loca             | tion Confirmation Information     |                         |               |                   |       |       |                                                    | Quantity for Selecter    | 1 Cycle                                 |                      |                 |                    |                         | Last<br>Confirmed<br>at This<br>Level |
| Conf Pty<br>Name          | Contact Name                     | Contact<br>Phone | Loc ÷                             | Loc Name                | Dir Flo       | Previous<br>Sched | Nom   | Sched | Confirmed                                          | Reduction Reason<br>Code | Cycle (Intra TD1-TD20)                  | Conf<br>Sub<br>Cycle | Changed (Y/N)   | Auto Conf          | Last Level<br>Confirmed | Date<br>/<br>Time Name                |
| ILINE DUMMY<br>GAS        | SSA, 1LINE DUMMY<br>GAS CUSTOMER | 7132154344       | 9012383                           | SAMPLE                  | R<br>Net      | 0                 | 1,604 |       |                                                    |                          |                                         | Y¥                   | Y               | On                 | AUTO                    |                                       |

Note: Operator may only view, not confirm, at the Location Level.

#### **Contract Level**

At the Contract Level, transactions roll up to each Service Requester Contract.

| Williams        |                                                      |                                             | QA<br>Testing |                          |                                     |                          | ske.                   | E CEPE                         |                             |                                                                                           |                     | 1              |
|-----------------|------------------------------------------------------|---------------------------------------------|---------------|--------------------------|-------------------------------------|--------------------------|------------------------|--------------------------------|-----------------------------|-------------------------------------------------------------------------------------------|---------------------|----------------|
| Home My Da      | ishboard Navigation -                                | +                                           |               |                          |                                     |                          |                        |                                |                             | Gas Measurement (GM) ▼ Pipelines ▼                                                        | Tools - Reports     | Print Logoff   |
| Confirmation    |                                                      |                                             |               |                          |                                     |                          |                        |                                |                             |                                                                                           |                     |                |
| Nominations> Co | nfirmation> Confirmation                             |                                             |               |                          |                                     |                          |                        |                                |                             |                                                                                           | Preset Filters      | ACTIONS HENU V |
| Filters         |                                                      |                                             |               |                          |                                     |                          |                        |                                |                             |                                                                                           |                     | COLLAPSE A     |
| • Beg Date:     |                                                      | End Date:                                   |               | * Cy                     | de:                                 | Curle                    | Indicators             | Loc ID/Named_ E                | DI Locs Only                | * Confirming Level:                                                                       |                     |                |
| 1113012022      | Last Level Confi<br>Conf Req Prop/N<br>Last Level Pi | rmed: AUTO<br>Jame: 401151/Transco<br>DAed: |               | Conf Pty Prop/Conf       | Pty Name<br>Auto Conf<br>P EDI Role | 238908/1LI<br>On<br>NONE | INE DUMMY GAS CUSTOMER | 3012303                        | - SAMPLE WE                 | Contact Name: SSA, ILINE DUMMY GAS CUST<br>Contact Phone: 7132154344<br>Conf Options: All | SMER                |                |
| Check to filter | out Zero qty Nominations: 🗹                          |                                             |               |                          |                                     |                          |                        |                                |                             |                                                                                           |                     |                |
| Retrieve        | Clear                                                |                                             |               |                          |                                     |                          |                        |                                |                             |                                                                                           |                     |                |
| Scheduled Qua   | ntities                                              |                                             |               |                          |                                     |                          |                        |                                |                             |                                                                                           |                     | COLLAPSE A     |
| Previous        | Receipt Scheduled Quantity: 0                        |                                             |               | Receipt Nominated: 1,604 |                                     |                          |                        | R                              | eceipt Scheduled:           |                                                                                           | Receipt Confin      | med: 0         |
| Previous I      | Delivery Scheduled Quantity:                         |                                             | 1             | Delivery Nominated: 0    |                                     |                          |                        | De                             | elivery Scheduled:          |                                                                                           | Delivery Confin     | ned: 0         |
| Previ           | ous Net Scheduled Quantity: u                        |                                             |               | Net Nominated: 1,604     |                                     |                          |                        |                                | Net Scheduled:              |                                                                                           | Net Contin          | ned: U         |
| Download        | Select All                                           |                                             |               |                          |                                     |                          |                        | s                              | earch successfully complete | led. 1 records found.                                                                     |                     |                |
| *               | Co                                                   | ontract Confirmation Information            |               |                          |                                     |                          |                        | Quantity<br>for Selected Cycle |                             |                                                                                           | Last Confirmed at T | his Level      |
|                 | Svc Req Prop 🌐                                       |                                             |               |                          |                                     |                          |                        |                                |                             | Inter Cycle (Y/N) 🌐                                                                       |                     |                |
| Dir Flo 🍦       | Svc Req 🍦                                            | Svc Req Name 🖕                              | Svc Req K 🍦   | Previous Sched           | Nom                                 | Sched                    | Confirmed              | Reduction Reason Code          | Conf Sub Cycle              | Cycle (Intra TD1-TD20) 🖕                                                                  | Date / Time         | Name           |
| P               | 238908                                               | 11 INF DUMMY GAS CLISTOMER                  | 9264115       |                          | 1 604                               |                          |                        |                                | (V.W.                       | v                                                                                         |                     |                |
|                 | 123456789                                            | TEME DOMING BAS COSTOMER                    | 5234113       |                          | 1,004                               |                          |                        |                                |                             |                                                                                           |                     |                |

#### Up/Down Contract Level

The Up/Down Contract level is the most commonly-used level by Operators on Transco to confirm. Aggregation is dependent on whether the Location is a wellhead, LDC, or interconnect.

- <u>Wellhead-</u> aggregated by upstream/downstream party
- <u>LDC-</u> aggregated by upstream/downstream party and shipper
- <u>Interconnect-</u> aggregated by contract, upstream/downstream party, and upstream/downstream contract

| Williams        |                                                          | <u>**</u>          |                | A ting             |                                      |                      |          | A DUAN | CD_       | Ba.               |                   |                           |                                                     |                  | 1              |
|-----------------|----------------------------------------------------------|--------------------|----------------|--------------------|--------------------------------------|----------------------|----------|--------|-----------|-------------------|-------------------|---------------------------|-----------------------------------------------------|------------------|----------------|
| Home My D       | ashboard Navigation - +                                  |                    |                |                    |                                      |                      | -        |        |           |                   |                   | Gas Measure               | ment (GM) • Pipelines • Too                         | ls 🕶 Reports     | Print Logoff   |
| Confirmation    |                                                          |                    |                |                    |                                      |                      |          |        |           |                   |                   |                           |                                                     |                  |                |
| Nominations> Co | nfirmation> Confirmation                                 |                    |                |                    |                                      |                      |          |        |           |                   |                   |                           |                                                     | Preset Filters   | ACTIONS HENU - |
| Filters         |                                                          |                    |                |                    |                                      |                      |          |        |           |                   |                   |                           |                                                     |                  | COLLAPSE &     |
| * Beg Date:     | 1000                                                     | End Date:          |                |                    | * Cycle:                             |                      |          |        | * Loc     | ID/Name: EDI Locs | Only              |                           |                                                     |                  |                |
| 11/30/2022      |                                                          | 11/30/2022         |                |                    | INTRADAY 1 🗸                         | Cycle Indicators     |          |        | 9012      | 2383              | SAMPLE W          | ELLHEAD                   | UPDNCONTRACT V                                      | ·                |                |
|                 | Last Level Confirmed: AUTO<br>Conf Reg Prop/Name: 401151 | Transco            |                | Conf Pty P         | rop/Conf Pty Name: 2<br>Auto Conf: 0 | 38908/1LINE DUMMY GA | S CUSTON | IER    |           |                   |                   | Contact Na<br>Contact Pho | me: SSA, 1LINE DUMMY GAS CUSTOMER<br>me: 7132154344 |                  |                |
|                 | Last Level PDAed:                                        |                    |                |                    | TSP EDI Role: N                      | ONE                  |          |        |           |                   |                   | Conf Optic                | ons: All 🗸                                          |                  |                |
| Check to filter | out Zero qty Nominations: 🗹                              |                    |                |                    |                                      |                      |          |        |           |                   |                   |                           |                                                     |                  |                |
|                 |                                                          |                    |                |                    |                                      |                      |          |        |           |                   |                   |                           |                                                     |                  |                |
| Retneve         | Clear                                                    |                    |                |                    |                                      |                      |          |        |           |                   |                   |                           |                                                     |                  |                |
| Scheduled Qua   | Intities                                                 |                    |                |                    |                                      |                      |          |        |           |                   |                   |                           |                                                     |                  | COLLAPSE A     |
| Previous        | Receipt Scheduled Quantity: 0                            |                    |                | Receipt Nominated  | 1,604                                |                      |          |        |           | Receipt Sc        | heduled:          |                           |                                                     | Receipt Confirm  | ed: 0          |
| Previous        | Delivery Scheduled Quantity: 0                           |                    |                | Delivery Nominated | 0                                    |                      |          |        |           | Delivery Sc       | heduled:          |                           |                                                     | Delivery Confirm | ed: 0          |
| Previ           | ious Net Scheduled Quantity: 0                           |                    |                | Net Nominated      | 1,604                                |                      |          |        |           | Net Sc            | heduled:          |                           |                                                     | Net Confirm      | ed: 0          |
| Download        | Select All                                               |                    |                |                    |                                      |                      |          |        |           | Search su         | ccessfully comple | eted. 1 records           | found.                                              |                  |                |
|                 |                                                          |                    |                |                    |                                      |                      |          |        |           | Quantity          |                   |                           |                                                     |                  |                |
| 8               |                                                          | Upstream/Downstrea | im Contract    |                    |                                      |                      |          |        |           | for Selected C    | ycle              |                           |                                                     | Last Confirmed a | t This Level   |
|                 |                                                          |                    | Svc Req Prop 🍦 |                    |                                      |                      |          |        |           |                   |                   |                           | Inter Cycle (Y/N)                                   |                  |                |
| Dir Flo 🖕       | Up/ Dn/ ID /Name 🍦                                       | Up/ Down K 🖕       | Svc Req 🍦      | Svc Req Name 🍦     | Svc Req K 🖕                          | Previous Sched       | Nom      | Sched  | Confirmed | Reduction Reaso   | on Code Co        | onf Sub Cycle             | Cycle (Intra TD1-TD20) 🖕                            | Date / Time      | Name           |
| R               | 238908/1LINE DUMMY GAS CUSTOMER                          |                    |                |                    |                                      |                      | 1,604    |        |           | ~                 |                   | ΥΨ                        | Y                                                   |                  |                |

#### **Nomination Level**

At this level nominations aggregate by contract, upstream/downstream party, upstream/downstream contract, shipper and package ID.

| Williar      | ns.              |              |                   |             | <u>)</u>       | Q/<br>Test          | ing                   |                |                   |                 |          | Î     | 1       | Fr           | -                              |                   |                            |                         |               | 1                    |
|--------------|------------------|--------------|-------------------|-------------|----------------|---------------------|-----------------------|----------------|-------------------|-----------------|----------|-------|---------|--------------|--------------------------------|-------------------|----------------------------|-------------------------|---------------|----------------------|
| Home M       | y Dashboard      | Navigatio    | on <del>v</del> 🔸 |             |                | A.1.7 Mar /         |                       |                |                   |                 |          |       |         |              | (                              | 3as Measureme     | nt (GM) - Pipelines -      | Tools 🔻                 | Reports       | Print Logoff         |
| Confirmation |                  |              |                   |             |                |                     |                       |                |                   |                 |          |       |         |              |                                |                   |                            |                         |               |                      |
| Nominations> | Confirmation> (  | Confirmation |                   |             |                |                     |                       |                |                   |                 |          |       |         |              |                                |                   |                            | Preset                  | Filters       | ACTIONS HENU 👻       |
| Filters      |                  |              |                   |             |                |                     |                       |                |                   |                 |          |       |         |              |                                |                   |                            |                         |               | OOLLAPSE &           |
| * Beg Date   |                  |              |                   | End         | Date:          |                     |                       | • Cycle:       |                   |                 |          |       | * Loc I | ID/Name: ED: | I Locs Only                    |                   | Confirming Level:          |                         |               |                      |
| 11/30/2022   |                  | lastieve     | Confirmed: AUTO   | 11/3        | 012022         |                     | Conf Pty Prop/        | Conf Pty Name: | 238908/11 INF DUI | ANY GAS CLISTON | (FR      |       | 90123   | 383          | SAMPLE WE                      | Contact Name      | SSA, 11 INF DUMMY GAS CUST | OMER                    |               |                      |
|              |                  | Conf Req     | Prop/Name: 40115  | 51/Transco  |                |                     | com rey rropy         | Auto Conf:     | On                |                 |          |       |         |              |                                | Contact Phone     | 7132154344                 | oner                    |               |                      |
| -            |                  | Last         | ever PDAed: TKAN  | SACTION     |                |                     |                       | TSP ED1 Kole:  | NUNE              |                 |          |       |         |              |                                | Conr Options      | All                        |                         |               |                      |
| Check to hi  | ter out Zero qty | / Nominatio  | ns: M             |             |                |                     |                       |                |                   |                 |          |       |         |              |                                |                   |                            |                         |               |                      |
| Retrieve     | Clear            | r i          |                   |             |                |                     |                       |                |                   |                 |          |       |         |              |                                |                   |                            |                         |               |                      |
| Scheduled    | Quantities       |              |                   |             |                |                     |                       |                |                   |                 |          |       |         |              |                                |                   |                            |                         |               | COLLAPSE &           |
| Previ        | ous Receipt Sch  | eduled Quar  | itity: 0          |             |                |                     | Receipt Nominated: 1, | 604            |                   |                 |          |       |         | Rec          | eipt Scheduled:                |                   |                            | R                       | eceipt Confin | med: 0               |
| Previo       | us Delivery Sch  | eduled Quar  | tity: 0           |             |                |                     | Delivery Nominated: 0 |                |                   |                 |          |       |         | Deliv        | very Scheduled:                |                   |                            | De                      | livery Confin | med: 0               |
| P            | revious Net Sch  | eduled Quar  | tity: 0           |             |                |                     | Net Nominated: 1,     | 604            |                   |                 |          |       |         |              | Net Scheduled:                 |                   |                            |                         | Net Confin    | ned: 0               |
| Download     | Select A         | a            |                   |             |                |                     |                       |                |                   |                 |          |       |         | Sea          | arch successfully complet      | ed. 1 records fou | ind.                       |                         |               |                      |
| *            |                  |              |                   |             | Nomination Con | firmation Informati | on                    |                |                   |                 |          |       |         |              | Quantity<br>for Selected Cycle |                   |                            | Last Confirmed<br>Level | d at This     | Affected<br>Location |
|              |                  |              |                   |             |                | Svc Reg Prop        |                       |                |                   |                 |          |       |         |              |                                |                   | Inter Cycle (Y/N)          |                         |               |                      |
| Nom Roc      | Nom End          | Dir Flo      |                   |             | Up/ Down K     | *<br>*              |                       | Svc Req K      |                   | Shinner         | Draujaur |       |         |              | Doduction Descar               | Conf Sub          | Cycle (Intra TD1-TD20)     |                         |               |                      |
| Date         | Date             | *<br>*       | Up/ Dn/ ID        | /Name 🍦     |                | Svc Req             | Svc Req Name 🍦        | ÷              | Pkg ID 🍦          | Rank            | Sched    | Nom   | Sched   | Confirmed    | Code                           | Cycle             |                            | Date / Time             | Name          | Loc                  |
| 11/20/2022   | 11/20/2022       |              | 238908/1LINE      | E DUMMY GAS | 222002         | 238908              | 1LINE DUMMY GAS       | 0284445        | SAMPLE NOM        | 100             |          | 1.004 |         |              |                                | (V.L.)            | ×                          |                         |               | 0002442              |
| 11/30/2022   | 11/30/2022       | R            | CUST              | OMER        | 236906         | 123456789           | CUSTOMER              | 8204115        | 5                 | 130             |          | 1,004 |         |              |                                | T V               |                            |                         |               | 0003442              |
|              |                  |              |                   |             |                |                     |                       |                |                   |                 |          |       |         |              |                                |                   |                            |                         |               | E F                  |
|              |                  |              |                   |             |                |                     |                       |                |                   |                 |          |       |         |              |                                |                   |                            |                         |               |                      |

#### **Transaction Level**

This is the lowest (most detailed) level to view transactions. There is no aggregation and each individual nomination is displayed. Confirmation of retro requests (prior day gas changes) can be done at this level.

| Williar      | ns.              |                      |                                                 | Ð-             | QA<br>Test            | ing State             |                              |                    |                | <b>E</b> ( | Î.    |          | 6          |                            |                               |                                             |                |               | 1              |
|--------------|------------------|----------------------|-------------------------------------------------|----------------|-----------------------|-----------------------|------------------------------|--------------------|----------------|------------|-------|----------|------------|----------------------------|-------------------------------|---------------------------------------------|----------------|---------------|----------------|
| Home M       | y Dashboard      | Navigati             | on - +                                          |                | N17 100               |                       |                              |                    |                | 10-        |       |          |            | c                          | 3as Measureme                 | nt (GM) - Pipelines -                       | Tools 🕶        | Reports       | Print Logoff   |
| Confirmation |                  |                      |                                                 |                |                       |                       |                              |                    |                |            |       |          |            |                            |                               |                                             |                |               |                |
| Nominations> | Confirmation>    | Confirmation         |                                                 |                |                       |                       |                              |                    |                |            |       |          |            |                            |                               |                                             | Preset         | Filters       | NOTIONS HENU V |
| Filters      |                  |                      |                                                 |                |                       |                       |                              |                    |                |            |       |          |            |                            |                               |                                             |                |               | COLLAPSE &     |
| * Beg Dates  | :                |                      | End                                             | Date:          |                       |                       | • Cycle:                     |                    |                |            |       | · Loc II | D/Names ED | I Locs Only                |                               | Configuration to the                        |                |               |                |
| 11/30/2022   | 2                |                      | 11/3                                            | 30/2022        |                       |                       | INTRADAY 1                   | <u>Cycle Indic</u> | ators          |            | l     | 90123    | 83         | SAMPLE WE                  | LLHEAD                        | TRANSACTION                                 | ~              |               |                |
|              |                  | Last Lev<br>Conf Reg | el Confirmed: AUTO<br>Prop/Name: 401151/Transco |                |                       | Conf Pty Prop/0       | Conf Pty Name:<br>Auto Conf: | 238908/1LINE D     | UMMY GAS CUSTO | MER        |       |          |            |                            | Contact Name<br>Contact Phone | : SSA, 1LINE DUMMY GAS CUST<br>: 7132154344 | OMER           |               |                |
|              |                  | Last                 | Level PDAed:                                    |                |                       |                       | TSP EDI Role:                | NONE               |                |            |       |          |            |                            | Conf Options                  | All                                         |                |               |                |
| Check to fil | lter out Zero qt | y Nominatio          | ans: 🖌                                          |                |                       |                       |                              |                    |                |            |       |          |            |                            |                               |                                             |                |               |                |
|              |                  |                      |                                                 |                |                       |                       |                              |                    |                |            |       |          |            |                            |                               |                                             |                |               |                |
| Retrieve     | Clea             | r                    |                                                 |                |                       |                       |                              |                    |                |            |       |          |            |                            |                               |                                             |                |               |                |
| Scheduled (  | Quantities       |                      |                                                 |                |                       |                       |                              |                    |                |            |       |          |            |                            |                               |                                             |                |               | COLLAPSE &     |
| Previ        | ous Receipt Sch  | eduled Qua           | ntity: 0                                        |                |                       | Receipt Nominated: 1, | 604                          |                    |                |            |       |          | Rec        | eipt Scheduled:            |                               |                                             | R              | ceipt Confin  | med: 0         |
| Previo       | ous Delivery Sch | eduled Qua           | ntity: 0                                        |                |                       | Delivery Nominated: 0 |                              |                    |                |            |       |          | Deli       | very Scheduled:            |                               |                                             | De             | livery Confin | med: 0         |
| P            | revious Net Sch  | reduled Qua          | ntity: 0                                        |                |                       | Net Nominated: 1,     | 604                          |                    |                |            |       |          |            | Net Scheduled:             |                               |                                             |                | Net Confin    | med: 0         |
| Download     | Select A         | N                    |                                                 |                |                       |                       |                              |                    |                |            |       |          | Se         | arch successfully complete | ed. 1 records fou             | ind.                                        |                |               |                |
|              |                  |                      |                                                 |                |                       |                       |                              |                    |                |            |       |          |            | Quantity                   |                               |                                             | Last Confirmed | at This       | Affected       |
| 0            |                  |                      |                                                 | Nomination Con | firmation Information | on                    |                              |                    |                |            |       |          |            | for Selected Cycle         |                               |                                             | Level          |               | Location       |
|              |                  |                      |                                                 |                | Svc Req Prop          |                       |                              |                    |                |            |       |          |            |                            |                               | Inter Cycle (Y/N) 🗍                         |                |               |                |
| Nom Ben      | Nom End          | Dir Flo              |                                                 | Up/ Down K     | Ţ.,                   |                       | Svc Req K                    | Pkg ID             | Shinner        | Previous   |       |          |            | Peduction Reason           | Conf Sub                      | Cycle (Intra TD1-TD20)                      |                |               |                |
| Date         | Date             | ÷                    | Up/ Dn/ ID /Name 🌐                              | -<br>          | Svc Req 🌐             | Svc Req Name 🍦        | -<br>                        | Route 🗍            | Rank           | Sched      | Nom S | ched     | Confirmed  | Code                       | Cycle                         | ÷                                           | Date / Time    | Name          | Loc            |
|              |                  |                      | 238908/1LINE DUMMY GAS                          |                | 238908                | 1LINE DUMMY GAS       |                              | SAMPLE NO          | м              |            |       |          |            |                            |                               | y.                                          |                |               |                |
| 11/30/2022   | 11/30/20/22      | ĸ                    | CUSTOMER                                        | 238908         | 123456789             | CUSTOMER              | 9264115                      | 5                  | 100            |            | 1,004 | -        |            |                            |                               |                                             |                |               | 9003442        |
| 4            |                  |                      | 1                                               | 1              |                       |                       | 1                            |                    |                | 1          |       |          |            | 1                          | 1                             | 1                                           |                |               | ) F            |

### **Description of Confirmation Page**

| Nome       Nome                                                                                                    | Willian                            | ns.                                                                 |                                           |                                                            |                             | <del>3)</del>  | Q/<br>Test          | ing                                                               | 1                                             |                               |                 |                   |          | B           |                                                     |                                               |                                             |                        |                                               | 1                       |
|----------------------------------------------------------------------------------------------------|------------------------------------|---------------------------------------------------------------------|-------------------------------------------|------------------------------------------------------------|-----------------------------|----------------|---------------------|-------------------------------------------------------------------|-----------------------------------------------|-------------------------------|-----------------|-------------------|----------|-------------|-----------------------------------------------------|-----------------------------------------------|---------------------------------------------|------------------------|-----------------------------------------------|-------------------------|
|                                                                                                    | ome My                             | Dashboard                                                           | Navigati                                  | on + +                                                     |                             |                |                     |                                                                   |                                               | _                             |                 | _                 |          |             |                                                     | 3as Measurem                                  | ent (GM) - Pipelines                        | • Tools •              | Reports                                       | Print Log               |
|                                                                                                    | ionfirmation                       | Confirmation>                                                       | Confirmation                              |                                                            |                             |                |                     |                                                                   |                                               |                               |                 |                   |          |             |                                                     |                                               |                                             | Prese                  | t Filters                                     | Contracts manual        |
|                                                                                                    | ilters                             |                                                                     |                                           |                                                            |                             |                |                     |                                                                   |                                               |                               |                 |                   |          |             |                                                     |                                               |                                             |                        |                                               | COLLAPSE 4              |
|                                                                                                    | Beg Date:                          |                                                                     |                                           |                                                            | Ene                         | Date:          |                     |                                                                   | * Cycle:                                      |                               |                 |                   | * Lo     | ID/Names EL | OI Locs Only                                        |                                               | * Confirming Level:                         |                        |                                               |                         |
| Last of configure // Unit of the molecular double // Unit of the molecular double // Unit of the molecu | 11/30/2022                         |                                                                     |                                           |                                                            | 110                         | 30/2022        |                     |                                                                   | INTRADAY 1 N                                  | Cycle Indicat                 | 015             |                   | 901      | 2383        | SAMPLE WE                                           | LLHEAD                                        | NOMINATION                                  | *                      |                                               |                         |
| Second Second S                     |                                    |                                                                     | Last Lev<br>Conf Reg<br>Last              | el Confirmed: AUTO<br>Prop/Name: 4011<br>Level PDAed: TRAN | )<br>51/Transco<br>ISACTION |                |                     | Conf Pty Prop)                                                    | Conf Pty Name:<br>Auto Conf:<br>TSP EDI Role: | 238908/1LINE DU<br>On<br>NONE | MHY GAS CUSTO   | HER               |          |             |                                                     | Contact Name<br>Contact Phone<br>Conf Options | H SSA, 1LINE DUMNY GAS CUST<br>H 7132154344 | TOMER                  |                                               |                         |
| Control     Control                                                                                                    | heduled (<br>Previo<br>Previo<br>P | Quantities<br>tus Receipt Sch<br>us Delivery Sch<br>revious Net Sch | heduled Qua<br>heduled Qua<br>heduled Qua | ntity: 0<br>ntity: 0<br>ntity: 0                           |                             |                |                     | Receipt Nominated: 1<br>Delivery Nominated: 0<br>Net Nominated: 1 | .604                                          |                               |                 |                   |          | Rei<br>Dei  | ceipt Scheduled<br>ivery Scheduled<br>Net Scheduled |                                               |                                             | P<br>D                 | eceipt Confir<br>elivery Confir<br>Net Confir | med 0<br>med 0<br>med 0 |
| Normalize         Normalize         Normalize <t< td=""><td>Download</td><td>Select</td><td>Al</td><td></td><td></td><td></td><td></td><td></td><td></td><td></td><td></td><td></td><td></td><td>Se</td><td>arch successfully complet</td><td>ed. 1 records fo</td><td>und.</td><td></td><td></td><td></td></t<>                                                                                                    | Download                           | Select                                                              | Al                                        |                                                            |                             |                |                     |                                                                   |                                               |                               |                 |                   |          | Se          | arch successfully complet                           | ed. 1 records fo                              | und.                                        |                        |                                               |                         |
| March         Def         Def <thdef< th=""> <thdef< td="" th<=""><td></td><td></td><td></td><td></td><td></td><td>Nomination Con</td><td>firmation Informati</td><td>on</td><td></td><td></td><td></td><td></td><td></td><td></td><td>Quantity<br/>for Selected Cycle</td><td></td><td></td><td>Last Confirme<br/>Level</td><td>d at This</td><td>Affected<br/>Location</td></thdef<></thdef<>                                                                                                    |                                    |                                                                     |                                           |                                                            |                             | Nomination Con | firmation Informati | on                                                                |                                               |                               |                 |                   |          |             | Quantity<br>for Selected Cycle                      |                                               |                                             | Last Confirme<br>Level | d at This                                     | Affected<br>Location    |
| Image milling base         Up UP PB         Up UP DM         Up UP DM         Image Milling Milling                                     |                                    |                                                                     |                                           |                                                            |                             |                | Svc Reg Prop        |                                                                   |                                               |                               |                 |                   |          |             |                                                     |                                               | Inter Cycle (Y/N)                           |                        |                                               |                         |
| 900022 11000022 A 230000 LUNE DUMMY GAS 230000 1 LUNE DUMMY GAS 230000 1 LUNE DUMMY GAS 230000 1 LUNE DUMMY GAS 026415 5 100 1,644 1 1 1 1 1 1 1 1 1 1 1 1 1 1 1 1 1 1                                                                                                    | om Beg<br>Date                     | Nom End<br>Date                                                     | Dir Flo                                   | Up/ Dn/ IC                                                 | ) /Name 🍦                   | Up/ Down K     | Svc Req             | Svc Req Name 🌷                                                    | Svc Reg K                                     | Pkg ID 👙                      | Shipper<br>Rank | Previous<br>Sched | Nom Sche | d Confirmed | Reduction Reason<br>Code                            | Conf Sub<br>Cycle                             | Cycle (Intra TD1-TD20)                      | Date / Time            | Name                                          | Loc                     |
|                                                                                                    | 30/2022                            | 11/30/2022                                                          | R                                         | 238906/1LIN<br>CUS                                         | E DUMMY GAS<br>TOMER        | 238908         | 238908<br>123456789 | 1LINE DUMMY GAS<br>CUSTOMER                                       | 9264115                                       | SAMPLE NOM                    | 100             |                   | 1,604    |             |                                                     | Y 🗸                                           | Y                                           |                        |                                               | 9003442                 |

A brief description of each column heading (starting at the left) is given below for the records displayed. Descriptions are divided by the section headings circled on the page above (Nomination Confirmation Information, Quantities for Selected Cycle, and Last Confirmed at This Level).

#### **Nomination Confirmation Information**

- **K Flo** the direction the gas is flowing on that particular nomination at this specific location (D delivery by Transco; R receipt by Transco).
- **Up/Dn/ID/Name** the party supplying quantities to the service requester/the party receiving quantities from the service requester.
- **Up/Dn K** the contract of the party supplying quantities to the service requester/ the contract of the party receiving gas from the service requester.
- Svc Req Prop the Transco Business Associate ID for the nominating shipper.
- Svc Req (DUNS) the identifying number for the nominating shipper. A company's DUNS number is the same on any pipeline across the country.
- Svc Req Name the name of the nominating shipper.
- Svc Req K shipper's transportation contract for moving the gas on Transco's system.
- **Pkg ID** used by the service requester to uniquely identify and reference their nominations
- **Shipper Rank-** identifies the shipper-provided rank for the nomination.
- Nom Beg Date Starting date of the nomination
- Nom End Date Ending date of the nomination Version 2.9 9

#### **Quantities for Selected Cycle**

- **Previous Sched** shows what was scheduled during the previous cycle (for Evening, ID1, ID2, ID3 and Post cycles). For the Timely cycle, this column represents what was scheduled during the Timely cycle of the previous gas day.
- Nom the nominated volume of gas.
- **Sched** the current scheduled volume for each nomination. This volume cannot exceed the nominated volume. The Sched column is not populated until Transco has completed the Preconfirmation run for the nomination cycle.
- Confirmed this column represents the volume that the operator/confirming party agrees should be scheduled for that nomination. Any number may be entered in this field, but entering a number that is higher than the nominated volume will not result in the scheduled volume being raised above the nominated volume. If a confirming party enters a number that is lower than the nominated quantity in the confirmation column, then the scheduling engine will lower the scheduled column to match it on the next intermediate run. On the other hand, if the scheduled column is less than the nomination column and the nomination is confirmed at its full volume, the scheduling engine may continue to cut the confirmed volume down to the scheduled volume due to other activity or conditions on the pipe (such as operator cuts upstream/downstream, or corridor constraints).
- Reduction Reason these are the cut codes that describe why an operator confirmed a volume below what was nominated. For more detail see <u>Description of Cut Codes</u> in this document.
- **Subsequent Cycl**e this is a Y/N toggle indicator. "Y" means the confirming party wishes an explicit confirmation (one that is performed manually rather than automatically by 1Line) to "roll" over into the next cycle. "N" means the confirming party does not wish the confirmed volume to carry over into the next cycle.
- Inter Cycle (Y/N) this column tells you if there has been any change to the nominated, scheduled, or confirmed volumes from the previous cycle. (In the case of the Timely cycle, from the previous gas day's Timely)
- Cycle (Intra TD1 TD20) offered by Transco to help the operator identify changes within a confirmation cycle.
- Per NAESB, these Code Values are defined by the TSP (pipeline). Transco has defined TD1-20 starting with the Timely Intermediate cycle and ending with the ID3 Final cycle. Transco has assigned TD1-TD4 to the Timely cycle, TD5-TD8 to the Evening cycle, TD 9-TD12 to the ID1 cycle, TD13-TD16 to the ID2 cycle and TD17-TD20 to the ID3 cycle.
- These Code Values indicate that changes to the scheduled quantity occurred during one of the intra-cycle scheduling runs. Transco completes these intra cycle scheduling runs between the currently defined NAESB confirmation cycles.

Last Confirmed at This Level

- **Date/Time** if a confirming party has made an explicit confirmation for that cycle (or set the Subsequent Cycle Indicator to roll the confirmation from a previous cycle) this column will reflect the date and time that confirmation wasmade.
- Name this column will show the User ID of the party that made the explicit confirmation.

Affected Location

• **ID** - Identifies the receipt or delivery location ID impacted by thenomination.

#### Functional features on the Confirmation Page

- **Paging** Allows the user to view records in pages
- Error Messaging Any missing or incorrect filters will display an error message where the error occurs
- **Quick Action Menu** By right clicking the mouse, a drop down action menu will appear where the right click occurs
- Selecting Rows Single and multiple data row selections are triggered by clicking the row(s) which will highlight in orange
- **Download Data** Download all or selected data from the page into a .CSV file

### **Auto Confirmation Settings**

#### Auto Confirm On

Operators have the option of setting an Auto Confirm indicator to "On" in order to allow 1Line to automatically confirm volumes that are nominated during each cycle. Scheduled and confirmed volumes are populated once the window is open for confirmations. The confirmations will continue to roll into the next cycle until the final ID3 cycle is complete unless the Operator enters an explicit confirmation quantity.

Note: An operator has the ability to explicitly/manually confirm any transaction even if Auto Confirm is ON.

| William        | ns.             |                                                                                                    |                           | 8               | QA<br>Test          | ing                   |              |               |                |          |                 | B             |                             |                                 |                        |                             |               | 1              |
|----------------|-----------------|----------------------------------------------------------------------------------------------------|---------------------------|-----------------|---------------------|-----------------------|--------------|---------------|----------------|----------|-----------------|---------------|-----------------------------|---------------------------------|------------------------|-----------------------------|---------------|----------------|
| Home My        | Dashboard       | Navigati                                                                                                    | on 🛩 🔸                    |                 |                     |                       |              |               |                |          |                 |               |                             | 3as Measureme                   | nt (GM) 👻 Pipelines 🕇  | <ul> <li>Tools •</li> </ul> | Reports       | Print Logoff   |
| Confirmation   |                 |                                                                                                    |                           |                 |                     |                       |              |               |                |          |                 |               |                             |                                 |                        |                             |               |                |
| Nominations> ( | Confirmation> ( | Confirmation                                                                                                    |                           |                 |                     |                       |              |               |                |          |                 |               |                             |                                 |                        | Preset                      | Filters       | RCTIONS HENU V |
| Filters        |                 |                                                                                                    |                           |                 |                     |                       |              |               |                |          |                 |               |                             |                                 |                        |                             |               | COLLAPSE &     |
| * Beg Date:    |                 |                                                                                                    | End                       | Date:           |                     |                       | * Cycle:     | _             |                |          | • Lo            | c ID/Name: El | DI Locs Only                |                                 | * Confirming Level:    |                             |               |                |
| 11/30/2022     |                 |                                                                                                    | 11/3                      | 0/2022          |                     |                       | INTRADAY 1 V | Cycle Indicat | ors            |          | 90              | 12383         | SAMPLE WE                   | LLHEAD                          | TRANSACTION            | <u>~</u>                    |               |                |
|                |                 | Conf Req                                                                                                    | Prop/Name: 401151/Transco |                 |                     | Cont Pty Prop/        | Auto Confi   | On On         | MMY GAS CUSTOR | IEK.     |                 |               |                             | Contact Name:<br>Contact Phone: | 7132154344             | OMER                        |               |                |
|                |                 | Last                                                                                                    | Level PDAed:              |                 |                     |                       | 20 EQT Role: | 10            |                |          |                 |               |                             | Conf Options:                   | All                    |                             |               |                |
| Check to filte | er out Zero qty | / Nominatio                                                                                                    | ons: 🖬                    |                 |                     |                       |              |               |                |          |                 |               |                             |                                 |                        |                             |               |                |
| Retrieve       | Clear           | r                                                                                                    |                           |                 |                     |                       |              |               |                |          |                 |               |                             |                                 |                        |                             |               |                |
| Scheduled Q    | uantities       |                                                                                                    |                           |                 |                     |                       |              |               |                |          |                 |               |                             |                                 |                        |                             |               | COLLAPSE A     |
| Previou        | us Receipt Sch  | eduled Quar                                                                                                    | ntity: 0                  |                 |                     | Receipt Nominated: 1, | 604          |               |                |          |                 | Re            | ceipt Scheduled:            |                                 |                        | R                           | sceipt Confir | rmed: 0        |
| Previou        | is Delivery Sch | eduled Quar                                                                                                    | ntity: 0                  |                 |                     | Delivery Nominated: 0 |              |               |                |          |                 | Del           | ivery Scheduled:            |                                 |                        | De                          | livery Confir | rmed: 0        |
| Pre            | evious Net Sch  | eduled Quar                                                                                                    | ntity: 0                  |                 |                     | Net Nominated: 1,     | 604          |               |                |          |                 |               | Net Scheduled:              |                                 |                        |                             | Net Confir    | rmed: 0        |
| Download       | Select A        | a de la composición de la composición de la composición de la composición de la composición de la composición d |                           |                 |                     |                       |              |               |                |          |                 | Se            | earch successfully complete | ed. 1 records fou               | nd.                    |                             |               |                |
|                |                 |                                                                                                    |                           | Nomination Conf | irmation Informatio | n                     |              |               |                |          |                 |               | Quantity                    |                                 |                        | Last Confirmed              | d at This     | Affected       |
|                |                 |                                                                                                    |                           |                 | Sue Dee Dree        |                       |              |               |                |          |                 |               | ior selected cycle          |                                 |                        | Level                       |               | Location       |
|                |                 |                                                                                                    |                           |                 | ave ned Prop        |                       |              | Pkg ID 🚊      |                |          |                 |               |                             |                                 | Inter Cycle (Y/N)      |                             |               |                |
| Nom Beg        | Nom End         | Dir Flo                                                                                                    | Up/ Dn/ ID /Name          | Up/ Down K      | Svc Reg             | Svc Reg Name          | Svc Req K    | Route         | Shipper        | Previous | Nom Schr        | d Confirmed   | Reduction Reason            | Conf Sub                        | Cycle (Intra TD1-TD20) | Date / Time                 | Name          | Loc            |
|                |                 | Ÿ                                                                                                    | 222002/41 INE DUMBY 212   | Ÿ               | 238908              |                       | Ť            | SAMDIE NOM    |                | 22.00    | in and a series |               | 5000                        | Lyon                            | Ť                      |                             |               |                |
| 11/30/2022     | 11/30/2022      | R                                                                                                    | CUSTOMER                  | 238908          | 123456789           | CUSTOMER              | 9264115      | 5             | 100            |          | 1,604           |               | <b>_</b>                    | ΥΨ                              | Y                      |                             |               | 9003442        |
|                |                 |                                                                                                    |                           |                 |                     |                       |              |               |                |          |                 |               |                             |                                 |                        |                             |               |                |

#### Auto Confirm OFF

When Auto Confirm is OFF, the Location will not be confirmed if no confirmation action is taken. There will be no confirmed volumes unless operator explicitly inputs confirmed volumes into the confirmation cells. Date/Time stamps, along with the Operator's user ID for each nomination, will be generated if explicit confirmations are submitted.

#### **Setting Auto Confirmation**

To turn Auto Confirm on or off:

1. Select: Navigation > Nominations > Confirmation > Auto Confirmation

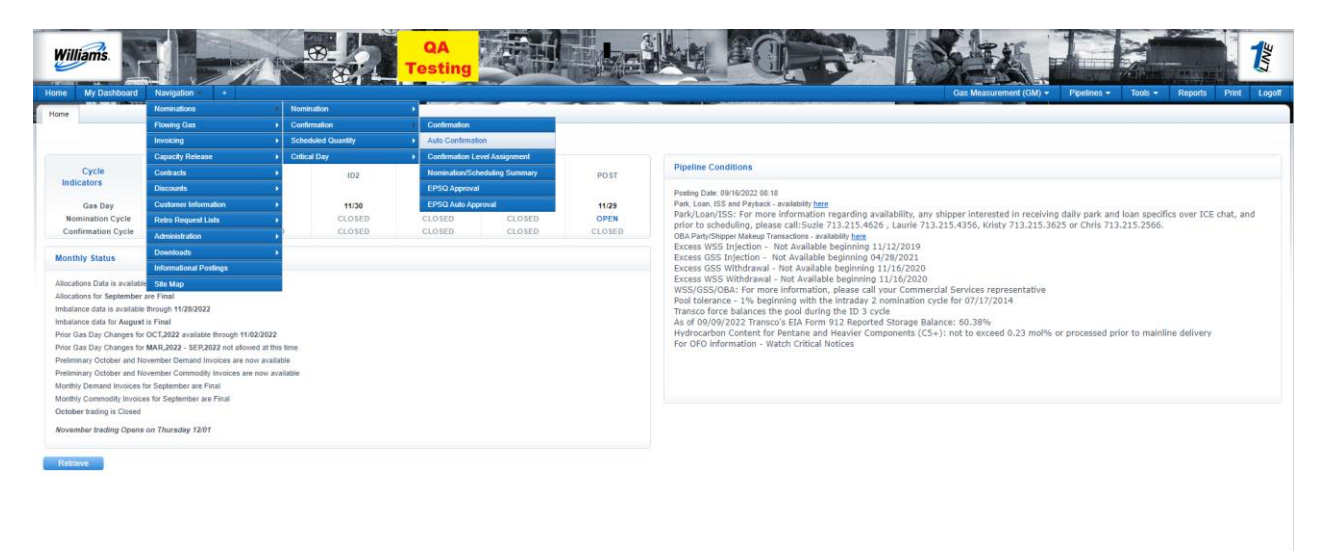

- 2. Choose the Cycle (All or a specific cycle), Begin Flow Date, End Flow Date, and Location ID of where Auto Confirmation is to be turned ON or OFF. Then select **Retrieve**.
- 3. **On the** Auto Confirmation **page, the** fields that have red asterisks are required and must be filled in.

The example below shows that for Location ID 9012383 for all 5 NAESB cycles from January 4, 2023 to January 4, 2023 Auto Confirm is set to **ON**. If this location was currently set to Auto Confirm **OFF**, the information below for each cycle would say **OFF**.

| Auto Confirmation                                          |                           |           |                           |                                                 |                 |
|------------------------------------------------------------|---------------------------|-----------|---------------------------|-------------------------------------------------|-----------------|
| Nominations> Confirmation> Auto Confirmation               |                           |           |                           |                                                 | INCTIONS HENU 👻 |
| Filters                                                    |                           |           |                           |                                                 | COLLAPSE &      |
| * Cycle:<br>All 🗸                                          | * Beg Date:<br>01/04/2023 |           | * End Date:<br>01/04/2023 | * Loc:<br>9012423                               |                 |
| Location Name: Location AllC<br>Contact Name: SSA, 1LINE D | UMMY GAS CUSTOMER         |           | Contact Phone: 7132154344 | Conf Pty Name: 1LINE DURINY GAS C.              | STOMER          |
| Retrieve Clear<br>Download                                 |                           |           |                           | Search successfully completed. Records found: 1 |                 |
| Flow Date 👙                                                | Timely                    | Evening 🖕 | Intraday1 🖕               | Intraday2 🖕                                     | Intraday3 🖕     |
| 01/04/2023                                                 | On                        | On        | On                        | On                                              | On              |

In order to turn the Auto Confirm On or Off:

#### 1. Select: Actions Menu > Auto Conf Off or Auto Conf On.

Example showing Auto Confirm being turned OFF

| ams.                                                       |                           |           |                           |                                        |                               |
|------------------------------------------------------------|---------------------------|-----------|---------------------------|----------------------------------------|-------------------------------|
| My Dashboard Navigation + +                                |                           |           |                           | Gas Measurement (GM) +                 | Pipelines • Tools • Reports P |
| rmation                                                    |                           |           |                           |                                        |                               |
| is> Confirmation> Auto Confirmation                        |                           |           |                           |                                        | (Ro                           |
|                                                            |                           |           |                           |                                        | Auto Conf Off                 |
| ~                                                          | * Beg Date:<br>01/11/2023 | R         | * End Date:<br>01/11/2023 | * Loc:<br>9012423                      | Auto Conf On                  |
| Location Name: Location ABC<br>Contact Name: SSA: 1LINE DL | JMMY GAS CUSTOMER         |           | Contact Phone: 7132154344 | Conf Pty Name: 1LINE DUMNY GAS CL      | JSTOMER                       |
| Clear                                                      |                           |           |                           | Auto confirmation successfully changed |                               |
|                                                            |                           |           | hadrond and               | Introduct *                            |                               |
| Flow Date                                                  | Timely                    | Evening - | inuauayi -                | muabayz -                              | Intraday3                     |

The 1Line system will take a minute to process the change and update the screen to show that the change has been submitted. Once it has been completed, the screen will display the new changes and a success message will be shown at the top of the screen ("Auto confirmation successfully changed").

### **Rolling Confirmations/Subsequent Cycle Indicator**

The **Subsequent Cycle Indicator** may be set to control whether or not confirmation quantities "roll" throughout the cycles within a day. In general, the Subsequent Cycle Indicator is set to "Y"

so that submitted confirmations roll from one cycle to the nextcycle within the gas day. For example, a volume that was confirmed in one Cycle (i.e. Timely) will also be rolled over and confirmed in the next cycle (i.e. Evening). The confirmation will continue to roll until the Operator explicitly changes the confirmation (and then the new quantity will roll) or until the final ID3 cycle hascompleted.

If the Subsequent Cycle indicator is set to "N" then the quantity confirmed for that Cycle *will not roll* into the next Cycle. The next Cycle's quantity will revert back to the scheduled volume from the previous cycle.

| Willia          | ms.                                                                  |              |                   |           | 8)-<br>(31)- 1  | QA<br>Test          | ing State             |              |                        |                 |                   | Î.       | A             |                          |                                 |                        |                      |               | 1              |
|-----------------|----------------------------------------------------------------------|--------------|-------------------|-----------|-----------------|---------------------|-----------------------|--------------|------------------------|-----------------|-------------------|----------|---------------|--------------------------|---------------------------------|------------------------|----------------------|---------------|----------------|
| Home M          | ly Dashboard                                                         | Navigati     | on <del>-</del> + |           |                 |                     |                       |              |                        |                 |                   |          |               |                          | Gas Measureme                   | nt (GM) - Pipelines -  | r Tools <del>-</del> | Reports       | Print Logoff   |
| Confirmation    | 1                                                                    |              |                   |           |                 |                     |                       |              |                        |                 |                   |          |               |                          |                                 |                        |                      |               |                |
| Nominations>    | Confirmation>                                                        | Confirmation |                   |           |                 |                     |                       |              |                        |                 |                   |          |               |                          |                                 |                        | Preset               | Filters       | ROTIONS HENU V |
| Filters         |                                                                      |              |                   |           |                 |                     |                       |              |                        |                 |                   |          |               |                          |                                 |                        |                      |               | COLLAPSE &     |
| * Beg Date      |                                                                      | FITTA        |                   | End       | Date:           |                     |                       | Cycle:       |                        |                 |                   | * Lo     | c ID/Names ED | I Locs Only              |                                 | Confirming Level:      | _                    |               |                |
| 11/30/202       | 2                                                                    |              |                   | 11/3      | 0/2022          |                     | - (                   | INTRADAY 1 V | Cycle Indicati         | 215             |                   | 901      | 2383          | SAMPLE V                 | ELLHEAD                         | NOMINATION             | <u>•</u>             |               |                |
|                 |                                                                      | Conf Req     | Prop/Name: 4010   | 1/Transco |                 |                     | Cont Pty Prop/0       | Auto Conf:   | 238908/1LINE DUI<br>On | MMY GAS CUSTO   | 4EK               |          |               |                          | Contact Name:<br>Contact Phone: | 7132154344             | OMER                 |               |                |
|                 | Last Level PDAde: TRAISACTION TSP EDI Role: HONE Conf Options: All V |              |                   |           |                 |                     |                       |              |                        |                 |                   |          |               |                          |                                 |                        |                      |               |                |
| Check to f      | to filter out Zero qty Hominations 🖬                                 |              |                   |           |                 |                     |                       |              |                        |                 |                   |          |               |                          |                                 |                        |                      |               |                |
| Retrieve        | tk to filter out Zero dy Nominations: 24                             |              |                   |           |                 |                     |                       |              |                        |                 |                   |          |               |                          |                                 |                        |                      |               |                |
| Scheduled       | Quantities                                                           |              |                   |           |                 |                     |                       |              |                        |                 |                   |          |               |                          |                                 |                        |                      |               | COLLAPSE &     |
| Prev            | ious Receipt Scl                                                     | heduled Quar | ntity: 0          |           |                 |                     | Receipt Nominated: 1, | 504          |                        |                 |                   |          | Rec           | ceipt Scheduled:         |                                 |                        | R                    | eceipt Confir | med: 0         |
| Previ           | ous Delivery Sci                                                     | heduled Quar | ntity: 0          |           |                 |                     | Delivery Nominated: 0 |              |                        |                 |                   |          | Deli          | very Scheduled:          |                                 |                        | De                   | livery Confir | med: 0         |
| 1               | Previous Net Scl                                                     | heduled Quar | ntity: 0          |           |                 |                     | Net Nominated: 1,     | 504          |                        |                 |                   |          |               | Net Scheduled:           |                                 |                        |                      | Net Confir    | med: 0         |
| Download        | Select :                                                             | Al           |                   |           |                 |                     |                       |              |                        |                 |                   |          | Se            | arch successfully comple | eted. 1 records fou             | nd.                    |                      |               |                |
|                 |                                                                      |              |                   |           | Nomination Conf | irmation Informativ | 20                    |              |                        |                 |                   |          |               | Quantity                 |                                 |                        | Last Confirmed       | d at This     | Affected       |
| *               |                                                                      |              |                   |           |                 |                     |                       |              |                        |                 |                   |          |               | for Selected Cycle       |                                 |                        | Level                |               | Location       |
|                 |                                                                      |              |                   |           |                 | Svc Req Prop        |                       |              |                        |                 |                   |          |               |                          | -                               | Inter Cycle (Y/N)      |                      |               |                |
| Nom Beg<br>Date | Nom End<br>Date                                                      | Dir Flo      | Up/ Dn/ ID        | /Name     | Up/ Down K      | Svc Req             | Svc Req Name 🖕        | Svc Req K    | Pkg ID 🚊               | Shipper<br>Rank | Previous<br>Sched | Nom Sche | d Confirmed   | Reduction Reason<br>Code | Conf Sub<br>Cycle               | Cycle (Intra TD1-TD20) | Date / Time          | Name          | Loc            |
| 11/30/2022      | 11/30/2022                                                           | P            | 238908/1LINE      | DUMMY GAS | 238008          | 238908              | 1LINE DUMMY GAS       | 9264115      | SAMPLE NOM             | 100             |                   | 1.604    |               |                          |                                 | · ·                    |                      |               | 9003442        |
| 11/33/2022      | 11/30/2022                                                           | , c          | CUST              | OMER      | 200500          | 123456789           | CUSTOMER              | 52.04115     | 5                      | .50             |                   | 1,004    |               |                          | Y                               | · · · · · ·            |                      |               | 5005442        |
| 4               |                                                                      |              |                   |           |                 |                     |                       |              |                        |                 |                   |          |               |                          | N                               |                        |                      |               | F              |

Other variables that determine whether or not a confirmation quantity rolls to the next cycle(s) are the Auto Confirm setting and whether or not an Operator has manually/explicitly confirmed a quantity during the day. The table below shows the expected results due to the possible combinations of the Auto Confirm and Subsequent Cycle settings along with Explicit/Manual confirmations.

|      |                          | 0                   |                                                    |
|------|--------------------------|---------------------|----------------------------------------------------|
| Auto | Explicit<br>Confirmation | Subsequent<br>Cycle | Results                                            |
| On   | Yes                      | Yes                 | Submitted Confirmation WILL Copy to next cycle     |
| On   | Yes                      | No                  | Submitted Confirmation WILL NOT Copy to next cycle |
| On   | No                       | Yes                 | Auto Confirmation will be used in next cycle       |
| On   | No                       | No                  | Auto Confirmation will be used in next cycle       |
| Off  | Yes                      | Yes                 | Submitted Confirmation WILL Copy to next cycle     |
| Off  | Yes                      | No                  | Submitted Confirmation WILL NOT Copy to next cycle |
| Off  | No                       | Yes                 | No scheduled confirmation                          |
| Off  | No                       | No                  | No scheduled confirmation                          |
|      |                          |                     |                                                    |

#### **Results of Setting Auto Confirm and Subsequent Cycle Indicators**

# **Explicit/Manual Confirmation**

To confirm a Location explicitly (rather than using Auto Confirm):

- 1. Select the **Confirmation Level**.
- 2. Input the desired confirmation volumes in the **Confirmed** cells for each transaction.
  - If volumes confirmed are less than what was previously scheduled for that day, Elapsed Pro Rata Scheduled Quantities (EPSQ) rules may apply. Seebelow.
- 3. If volumes are reduced, then under the **Reduction Reason** column, choose the appropriate reduction reason code (See Reduction Reason Codes table below) for confirming a lower volume.
  - Reduction reason code is left blank if increasing a volume.
- 4. Use the **Subsequent Cycle** indicator to choose whether to roll the confirmation into the next cycle (Y), or to only confirm the volume within the current cycle (N).
- 5. Select the transaction row (will highlight in yellow when row is clicked on) of each transaction to be submitted for confirmation.

| Willia       | ns.             |                       |                                              | 8              | QA<br>Test           | ing                    |                |                       |            |            | Ì,           | B                             |                                         |                   |                        |                         |                | 1                    |
|--------------|-----------------|-----------------------|----------------------------------------------|----------------|----------------------|------------------------|----------------|-----------------------|------------|------------|--------------|-------------------------------|-----------------------------------------|-------------------|------------------------|-------------------------|----------------|----------------------|
| Home M       | / Dashboard     | Navigatio             | n <del>v</del> +                             |                | A.1.2 1000           |                        |                |                       |            |            |              |                               | c                                       | 3as Measureme     | ent (GM) - Pipelines - | Tools 🕶                 | Reports        | Print Logoff         |
| Confirmation |                 |                       |                                              |                |                      |                        |                |                       |            |            |              |                               |                                         |                   |                        |                         |                |                      |
| Nominations> | Confirmation>   | Confirmation          |                                              |                |                      |                        |                |                       |            |            |              |                               |                                         |                   |                        | Preset                  | Filters        | ACTIONS MENU         |
| Filters      |                 |                       |                                              |                |                      |                        |                |                       |            |            |              |                               |                                         |                   |                        |                         | Add Confir     | mation Comment       |
| * Beg Date   |                 | SIMA                  | End                                          | Date:          |                      |                        | * Cycle:       |                       |            |            | * Lo         | : ID/Name: ED                 | I Locs Only                             |                   | * Confirming Level:    | _                       | Copy Non       | nd To Confirmed      |
| 11/30/2022   |                 |                       | 11/3                                         | 0/2022         |                      |                        | INTRADAY 1 V   | <u>Cycle Indicate</u> | <u>815</u> |            | 901          | 2383                          | SAMPLE WE                               | LLHEAD            | NOMINATION             | <b>~</b>                | Download       | RQCF                 |
|              |                 | Last Leve<br>Conf Reg | Confirmed: AUTO<br>Prop/Name: 401151/Transco |                | Conf Pty Prop/       | 238908/1LINE DUM<br>On | IMY GAS CUSTON | (ER                   |            |            |              | Contact Name<br>Contact Phone | SSA, 1LINE DUMMY GAS CUST<br>7132154344 | OMER              | Download               | RRFC                    |                |                      |
|              |                 | Last I                | evel PDAed: TRANSACTION                      |                |                      |                        |                |                       |            |            | Conf Options | a All                         |                                         | EPSQ Ove          | mide                   |                         |                |                      |
| Check to fi  | ter out Zero qt | y Nominatio           | ns: 🗹                                        |                |                      |                        |                |                       |            |            |              |                               |                                         |                   |                        |                         | Submit Co      | nfirmation           |
|              |                 |                       |                                              |                |                      |                        |                |                       |            |            |              |                               |                                         |                   |                        |                         | Subseque       | nt Cycle Off         |
| Remeve       | Clea            | r                     |                                              |                |                      |                        |                |                       |            |            |              |                               |                                         |                   |                        |                         | Subseque       | nt Cycle On          |
| Scheduled    | Quantities      |                       |                                              |                |                      |                        |                |                       |            |            |              |                               |                                         |                   |                        |                         |                | COLLAPSE &           |
| Previ        | ous Receipt Sch | neduled Quan          | tity: 0                                      |                |                      | Receipt Nominated: 1,  | 604            |                       |            |            |              | Rec                           | eipt Scheduled:                         |                   |                        | R                       | eceipt Confirm | med: 0               |
| Previo       | us Delivery Sch | neduled Quan          | tity: 0                                      |                |                      | Delivery Nominated: 0  |                |                       |            |            |              | Deli                          | very Scheduled:                         |                   |                        | De                      | livery Confirm | med: 0               |
| F            | revious Net Sch | neduled Quan          | tity: 0                                      |                |                      | Net Nominated: 1,      | 604            |                       |            |            |              |                               | Net Scheduled:                          |                   |                        |                         | Net Confin     | med: 0               |
| Download     | Select /        | NI                    |                                              |                |                      |                        |                |                       |            |            |              | Se                            | arch successfully complete              | ed. 1 records for | und.                   |                         |                |                      |
|              |                 |                       |                                              | Nomination Con | firmation Informatio | on                     |                |                       |            |            |              |                               | Quantity<br>for Selected Cycle          |                   |                        | Last Confirmed<br>Level | l at This      | Affected<br>Location |
|              |                 |                       |                                              |                | Svc Req Prop         |                        |                |                       |            |            |              |                               |                                         |                   | Inter Cycle (Y/N)      |                         |                |                      |
| Non Dec      | Non Cod         | Dir Flo               |                                              | Up/ Down K     | v v                  |                        | Svc Reg K      |                       | Chinasa    | Desulation |              |                               | Deduction Deces                         | Card Cab          | Cycle (Intra TD1-TD20) |                         |                |                      |
| Date         | Date            | A<br>V                | Up/ Dn/ ID /Name 🍦                           | ÷              | Svc Req 🍦            | Svc Req Name 🍦         | ÷              | Pkg ID 🍦              | Rank       | Sched I    | Nom Sche     | d Confirmed                   | Code                                    | Cycle             | *<br>*                 | Date / Time             | Name           | Loc                  |
|              |                 |                       | 238908/1LINE DUMMY GAS                       |                | 238908               | 1LINE DUMMY GAS        |                | SAMPLE NOM            |            |            |              |                               |                                         |                   | ~                      |                         |                |                      |
| 11/30/2022   | 11/30/2022      | R                     | CUSTOMER                                     | 236908         | 123456789            | CUSTOMER               | 9264115        | 5                     | 100        | 1          | 1,604        |                               | · · ·                                   | Y V               | Y                      |                         |                | 9003442              |

6. Go to Actions Menu > Submit Confirmation

Once confirmations have been submitted, for each transaction row item, a Date/Time stamp will be generated displaying when the confirmation was initiated along with the Operator's User ID

#### **Tips for Confirmations**

- Operator may not input a confirmation quantity that is greater than the original nominated quantity.
- A confirming party may **decrease** a **confirmation quantity at any time during the confirmation window** and the scheduling engine will reduce the scheduled volume to match the confirmed volume.
- A confirming party may also increase a confirmed quantity up to the original nominated quantity at any time, however **if the 2<sup>nd</sup> intermediate scheduling run (3<sup>rd</sup> run overall) has already completed, the scheduling engine will NOT increase** the scheduled quantity for that cycle. Refer to the <u>Confirmation Cycles</u> table above.
- Decreases in confirmation quantities for ID1, ID2 or ID3 cycles are subject to Elapsed proratascheduled quantity (EPSQ) limitations. Any nomination or confirmation decreases submitted in the ID1, ID2 and ID3 cycles will be subject to the following rules:
  - For **Timely and Evening cycles**, a scheduled volume can be confirmed down to zero with no issues of EPSQ.
  - For the **ID1 cycle**, a <u>previously scheduled</u> nomination may only be **reduced by 19/24** of its scheduled volume.
  - For the **ID2 cycle**, a <u>previously scheduled</u> nomination may only be **reduced by 15/24** of its scheduled volume.
  - For the **ID3 cycle**, a <u>previously scheduled</u> nomination may only be **reduced by 11/24** of its scheduled volume.

| Code Value Description                  | Code Value Definition                                | Code Value |
|-----------------------------------------|------------------------------------------------------|------------|
| Confirming party reduction at receipt   | Confirming party has reduced the confirmation at the | PRR        |
| location                                | receipt location                                     |            |
| Confirming Party reduction at delivery  | Confirming party has reduced the                     | PRD        |
| location                                | confirmation at the deliverylocation                 |            |
| No corresponding nomination at receipt  | No corresponding delivery nomination upstream of     | 013        |
| location                                | the location that matches the                        |            |
|                                         | information given                                    |            |
| No corresponding nomination at delivery | No corresponding delivery nomination                 | 014        |
| location                                | downstream of the location that matches the          |            |
|                                         | information given                                    |            |

### **Reduction Reason Codes**

### **EPSQ Operator Confirmations**

To confirm or reject the request, the operator can go to **Navigation>Nominations > Confirmation > EPSQ Approval** to view the EPSQ details. The page provides pertinent nomination details as well as the overall EPSQ request status, previously scheduled volume, the EPR volume, and the current request.

| Williams                   | F                 |                  |            | - <b>2</b>                            |                       | QA<br>Linux  |              |                |         |                        | 6ª               |               |                         | 1                 |
|----------------------------|-------------------|------------------|------------|---------------------------------------|-----------------------|--------------|--------------|----------------|---------|------------------------|------------------|---------------|-------------------------|-------------------|
| Home My Da                 | ashboard Na       | vigation 👻 🔸     |            |                                       |                       |              |              |                |         |                        | Gas Measure      | ment (GM) 👻 📑 | rools <del>▼</del> Repo | rts Print Logoff  |
| EPSQ Approval              |                   |                  |            |                                       |                       |              |              |                |         |                        |                  |               |                         |                   |
| Nominations> Cr            | onfirmation> EPSC | 2 Approval       |            |                                       |                       |              |              |                |         |                        |                  |               |                         | ACTIONS MENU V    |
| Filters                    |                   |                  |            |                                       |                       |              |              |                |         |                        |                  |               |                         | COLLAPSE A        |
| * Flow Date:<br>04/08/2015 |                   |                  |            |                                       | Cycle:<br>NTRADAY 1 - |              |              |                |         | Loc Prop/Name:         | •                |               |                         |                   |
| Retrieve<br>Download       | Clear             |                  |            |                                       |                       |              |              |                |         | Search successfully co | mpleted. Records | found: 1      |                         |                   |
| Location Prop              | EPSQ Status       | Up/ Dn/ ID /Name | Up/ Down K | Svc Req Prop 🜲                        | - Svc Req K           | Package ID   | Previous Nom | Previous Sched | Epr Qty | EPSQ Nom Req Qty       | Approved?        | Submitted by  | Date / Time             | Affected Loc Prop |
| 1001808                    | Pending           | 238908           | K123456    | 238908<br>1LINE DUMMY GAS<br>CUSTOMER | 9169192               | CUSTOMER NOM | 400          | 5091           | 1697    | Approve                | Pending          | UE12002       | 04/07/2015 20:52        | 1002260           |
| •                          |                   |                  |            |                                       |                       |              | m            |                |         | View Comments          |                  |               |                         | •                 |

To approve the request, the operator can select the row and then Select: **Actions>Approve**. The operator will then have the option to add any comments.

\*\*Note that the operator can only approve or reject the EPSQ request on the EPSQ Approval page and <u>not</u> on the confirmation page. In addition, because the scheduling run has not started for this cycle, the confirmation page will not have the EPR volume available. After the Scheduling Pre run has completed for ID1, the confirmation page will show both the nominated volume and the updated EPR volume.

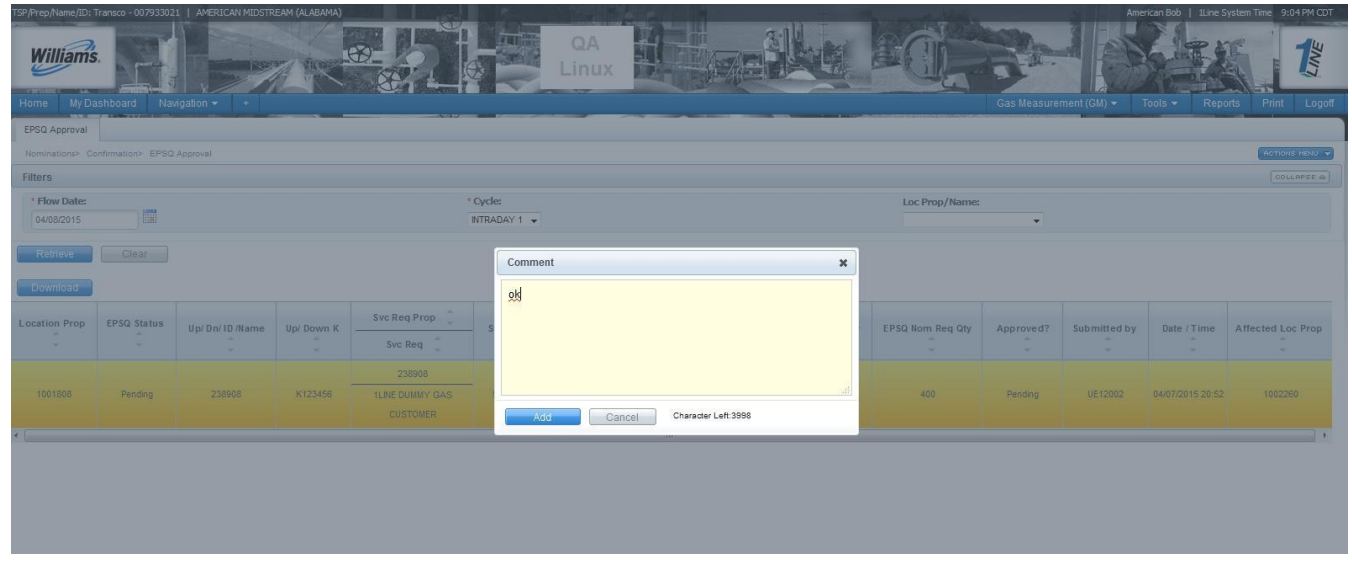

After the operator approves the request, the page reflects the changes made. Note that the **Approved** column pertains only to this operator. The overall EPSQ status is still pending, awaiting action by the delivery operator.

| TSP/Prep/Name/ID: 1                                | Transco - 00793302 | 1 AMERICAN MIDSTR       | EAM (ALABAMA) | ×21                                   |           | QA<br>Linux  |              |                |         | a di             | 6           | Ame          | ncan Bob   Line S       | stem Time 9:04PM CDT |
|----------------------------------------------------|--------------------|-------------------------|---------------|---------------------------------------|-----------|--------------|--------------|----------------|---------|------------------|-------------|--------------|-------------------------|----------------------|
| Home My Da                                         | ishboard Nav       | vigation <del>-</del> + |               | ~~~~                                  |           |              |              |                | -       |                  | Gas Measure | ment (GM) 👻  | lools <del>-</del> Repo | rts Print Logoff     |
| Manipaliants Ca                                    | efimation's ERCO   | A                       |               |                                       |           |              |              |                |         |                  |             |              |                         |                      |
| Filtore                                            |                    | Approvar                |               |                                       |           |              |              |                |         |                  |             |              |                         | COULDEST O           |
| * Flow Date:<br>04/08/2015<br>Retrieve<br>Download | Clear              |                         |               |                                       | Cycle:    |              |              |                |         | Loc Prop/Name:   | •           |              |                         |                      |
| Location Prop                                      | EPSQ Status        | Up/ Dn/ ID /Name        | Up/ Down K    | Svc Req Prop                          | Svc Req K | Package ID   | Previous Nom | Previous Sched | Epr Qty | EPSQ Nom Req Qty | Approved?   | Submitted by | Date / Time             | Affected Loc Prop    |
| 1001808                                            | Pending            | 238908                  | K123456       | 238908<br>1LINE DUMMY GAS<br>CUSTOMER | 9169192   | CUSTOMER NOM | 400          | 5091           | 1697    | 400              | Approved    | UE12018      | 04/07/2015 20:52        | 1002260              |
| •                                                  | \$                 |                         |               |                                       |           |              | m            | 9)<br>         |         |                  |             |              |                         | •                    |

#### Post Cycle Confirmation

Tips for Confirming Post Cycle Nominations:

- There is no EPSQ rule for the Post Cycle since this cycle occurs after the gas has completely physically flowed for that gas day.
- The Post Cycle is an all-or-nothing opportunity; nomination is scheduled in-full or not at all, as operational conditions permit.
- Post Cycle is not a NAESB-required cycle and must be confirmed by 10:30AM
- There are no intermediate scheduling runs during the Post Cycle. In order for a Post Cycle nomination to successfully schedule, both the receipt and delivery locations must be <u>explicitly</u> confirmed, meaning the confirming parties must manually submit their confirmation in 1Line unless the operator is the same as the shipper/agent then it will be auto approved. A date/time stamp with their User ID will be saved. The confirmation page will display a column called "Rec/Del Conf Status" that indicates the status of the nomination that the operator has applied.
- Operators have the ability approve or reject post nominations. If rejecting, operators are required to select a reduction reason.
- Post nominations in pending status that are not confirmed will automatically be rejected when the post cycle scheduling process completes.
- Auto-Confirmation is defaulted to **OFF** for Post Cycle. Also, the confirmation volume must be the same as the nominated volume (it cannot be below or above the nominated volume). If a confirming party tries to confirm a volume that is even 1 Dth different than what is nominated, the confirmation will not be successful and the scheduled quantity at the Location will revert

back to the ID3 final scheduled volumes.

To confirm Post Cycle quantities:

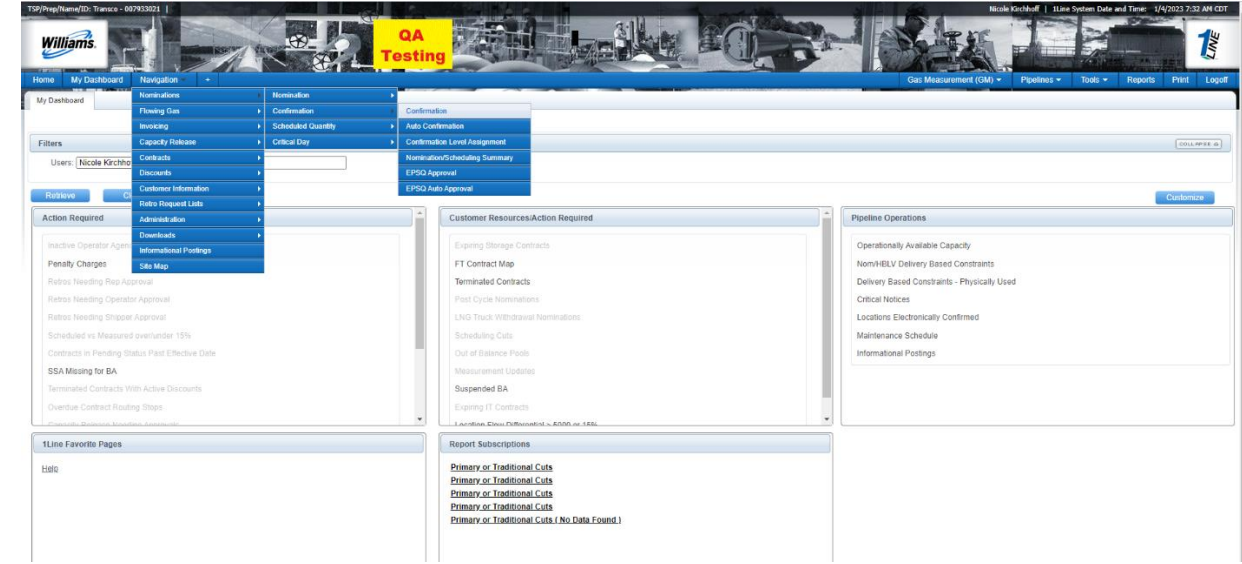

1. Select: Navigation > Nominations > Confirmation > Confirmation

- 2. On the Confirmation Page, fill in the correct drop down filters.
  - Begin (Flow) Date: Use previous gas day's date Cycle: Post
  - Location ID
  - Confirming Level: Transaction
- 3. Select Retrieve

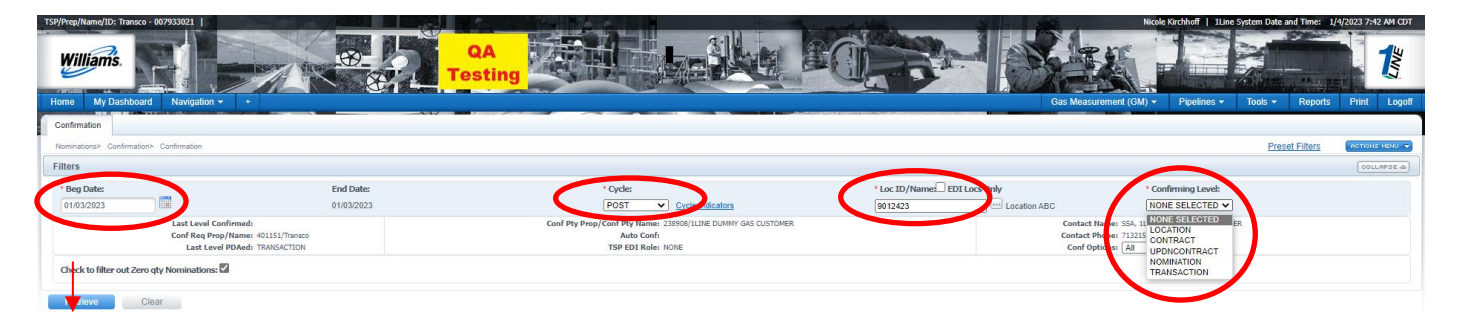

- 4. Select the transaction row (will highlight in yellow when row is clicked on) associated to the desired Post nomination.
- 5. Right click or Select: Actions Menu > Add Confirmation Comment

| Home           | My Dashboa                                      | ird I                      | Navigation -                                       | •               |                                  |                                               | I Diseen     |        |                             |                                                                                                    | Sas Measure           | ment (GN            | ) <del>•</del> Pip                            | elines -                        | Tools -                  | Repor                                 | ts Pri                              | nt Log             |
|----------------|-------------------------------------------------|----------------------------|----------------------------------------------------|-----------------|----------------------------------|-----------------------------------------------|--------------|--------|-----------------------------|----------------------------------------------------------------------------------------------------|-----------------------|---------------------|-----------------------------------------------|---------------------------------|--------------------------|---------------------------------------|-------------------------------------|--------------------|
| My Dasht       | oard 🗙 🕴                                        | Retro Re                   | quest List 😠                                       | Confirmatio     | n x Bus                          | ness Associat                                 | e Contacts   | ×      |                             |                                                                                                    |                       |                     |                                               |                                 |                          |                                       |                                     |                    |
| Nominatio      | ns> Confirmat                                   | ion> Co<br>Final           | nfirmation                                         |                 |                                  |                                               |              |        |                             | PO                                                                                                   | sт                    |                     |                                               |                                 |                          | Preset Fi                             | iters 🗠                             | TIONS HENU         |
| Pre<br>Pre     | vious Receipt<br>vious Delivery<br>Previous Net | Schedu<br>Schedu<br>Schedu | led Quantity 0<br>led Quantity 0<br>led Quantity 0 |                 | Receipt M<br>Delivery M<br>Net M | iominated: 0<br>iominated: 1<br>iominated: -1 | 0,000        |        | Availabi<br>Availabi<br>Ava | le Receipt: 0<br>le Delivery: 10,000<br>ailable Net: -10,000                                         |                       | Rec                 | eipt Confirme<br>ery Confirme<br>Net Confirme | ed: 0<br>ed: 10,00<br>ed: -10,0 | 00                       | 0                                     | Receipt So<br>Delivery So<br>Net So | heduled<br>heduled |
| Downio         | au 🛛 🖬 🕬                                        | PLACE PR                   |                                                    |                 |                                  |                                               |              |        |                             |                                                                                                    |                       |                     |                                               |                                 |                          |                                       |                                     |                    |
| 1              |                                                 |                            | Nomi                                               | nation Con      | firmation Inf                    | ormation                                      |              |        |                             | Add Confirmation                                                                                     | n Comment             | Quantity            | lycle                                         |                                 |                          | Last Cor<br>at This                   | nfirmed<br>Level                    | Affecte            |
| 0              |                                                 | Dir                        | Nomi                                               | Up/             | firmation Inf<br>Svc Req<br>Prop | ormation                                      |              |        |                             | Add Confirmation<br>Copy Nom To Co<br>Download RQCF<br>Download RRFC                                 | n Comment             | Quantity            | lycle                                         |                                 | Rec / Del Conf           | Last Cor<br>at This                   | Level                               | Affecte<br>Locatio |
| om Beg<br>Date | Nom End<br>Date                                 | Dir<br>Flo                 | Nomi<br>Up/ Dn/ ID<br>/Name                        | Up/ ,<br>Down K | Svc Req<br>Prop                  | Svc Req<br>Name                               | Svc Req<br>K | Pkg ID | Shipper<br>Rank             | Add Confirmation<br>Copy Nom To Co<br>Download RQCF<br>Download RRFC<br>Reject<br>Sc Submit Confirma | n Comment<br>onfirmed | Quantity<br>elected | Cycle<br>Red<br>Red Reaso                     | uction<br>on Code               | Rec / Del Conf<br>Status | Last Cor<br>at This<br>Date /<br>Time | Name                                | Affecte<br>Locatio |

6. Type in a comment for your own reference. Then select Add.

| t Nor          | Comment                        | × |       |
|----------------|--------------------------------|---|-------|
| y Nor<br>t Nor | Test post nom approval         |   | D     |
| nfori          |                                |   | Jante |
|                | Add Cancel Character Left:3978 |   |       |
| _              | Avail                          |   |       |

7. Select: Actions Menu > Submit Confirmation

| Home           | My Dashboa                                     | ird I                      | Navigation -                                          | Confirmati    |                                  | <del></del>                             |                | irain<br>Linu       | ing<br>×  | Gas                                                                   | Measurement        | (GM) •                           | Pipelines *                                          | Tools -                  | Report              | s Pri                              | nt Logof                       |
|----------------|------------------------------------------------|----------------------------|-------------------------------------------------------|---------------|----------------------------------|-----------------------------------------|----------------|---------------------|-----------|-----------------------------------------------------------------------|--------------------|----------------------------------|------------------------------------------------------|--------------------------|---------------------|------------------------------------|--------------------------------|
| Nomination     | s> Confirmat                                   | ion> Co<br>Final           | nfirmation                                            |               |                                  |                                         |                |                     |           | POST                                                                  |                    |                                  |                                                      |                          | Preset Fil          | ters (no                           | пона нани 👻                    |
| Prev<br>Prev   | rious Receipt<br>ious Delivery<br>Previous Net | Schedu<br>Schedu<br>Schedu | ied Quantity: 0<br>ied Quantity: 0<br>ied Quantity: 0 |               | Receipt N<br>Delivery N<br>Net N | ominated 0<br>ominated 1<br>ominated -1 | 0,000<br>0,000 |                     | Av<br>Avi | allable Receipt 0<br>allable Delivery 10,000<br>Available Net -10,000 |                    | Receipt (<br>Delivery (<br>Net ( | Confirmed: 0<br>Confirmed: 10,00<br>Confirmed: -10,0 | 00                       | F                   | Receipt Sc<br>elivery Sc<br>Net Sc | heduled.<br>heduled<br>heduled |
| Downloa        | d 🛛 🖾 Sa                                       | elect All                  | Nomi                                                  | nation Con    | firmation Info                   | ormation                                |                |                     |           | Add Confirmation Comment<br>Copy Nom To Confirmed                     | Quar<br>for Select | itity<br>ed Cycl                 | •                                                    |                          | Last Con<br>at This | firmed<br>Level                    | Affected<br>Location           |
| om Beg<br>Date | Nom End<br>Date                                | Dir<br>Flo                 | Up/ Dn/ ID<br>/Name                                   | Up/<br>Down K | Svc Req<br>Prop<br>Svc Req       | Svc Req<br>Name                         | Svc Req        | Pkg ID              | Ship      | Download RQCF<br>Download RRFC<br>Reject<br>Submit Confirmation       | Confirmed          | Sched                            | Reduction<br>Reason Code                             | Rec / Del Conf<br>Status | Date /<br>Time      | Name                               | Loc Prop                       |
| /06/2014       | 11/06/2014                                     | D                          | 990002/ABC<br>Producer                                | 456           | 990001<br>666777888              | XYZ LDC<br>Company                      | 3000023        | POST<br>NOM<br>TEST | 99        | Subsequent Cycle Off<br>Subsequent Cycle On                           | 10000              |                                  | -                                                    | Pending                  |                     |                                    | 9006082                        |

A date/time stamp of the confirmation will generate along with the User ID of the confirming Party.

| William<br>Home My C      | 2.<br>S.<br>Dashboard N                                        | avigation *                                                      |                                                      | <u>**</u>               |                                                    |                                    |                 | Training<br>Linux              |                                | <u>Les</u>                                             | EG       |                |                               | Ga                                                       | s Measurement (         | SM) • Pipelin                                      | es * Tools *                     | Reports                          | Print Logot                                |
|---------------------------|----------------------------------------------------------------|------------------------------------------------------------------|------------------------------------------------------|-------------------------|----------------------------------------------------|------------------------------------|-----------------|--------------------------------|--------------------------------|--------------------------------------------------------|----------|----------------|-------------------------------|----------------------------------------------------------|-------------------------|----------------------------------------------------|----------------------------------|----------------------------------|--------------------------------------------|
| Post Non Statu            | View X Rab                                                     | o Request List >                                                 | Confirmation                                         | ×                       |                                                    |                                    |                 |                                |                                |                                                        |          |                |                               |                                                          |                         |                                                    |                                  |                                  |                                            |
| Nominations> 0            | Confirmation> Confi                                            | mation                                                           |                                                      |                         |                                                    |                                    |                 |                                |                                |                                                        |          |                |                               |                                                          |                         |                                                    | Pr                               | eset Filters                     |                                            |
| * Beg Date:<br>11/06/2014 |                                                                |                                                                  |                                                      | End Date:<br>11/06/2014 |                                                    |                                    |                 | * Cycle:<br>POST               | Cycle Indice                   | itora                                                  |          | * Loc Prop/    | Name:                         | XYZ LDC Corp                                             |                         | * Confirming                                       | Levek                            |                                  |                                            |
|                           | Last<br>Cont                                                   | Loc (DRN)<br>Level Confirmed<br>Req Prop/Name<br>ast Level PDAed | 42232<br>NOMENATION<br>401151/Transco<br>TRANSACTION |                         |                                                    | 9                                  | Conf Pty Prop/C | Auto Conf:<br>TSP EDI Role: Re | 1001/XYZ LDC Con               | npany                                                  |          |                |                               |                                                          | Conf Part<br>Conf Party | y Contact Name:<br>Contact Phone:<br>Conf Options: | Judy Hall<br>713-215-4622<br>All | ~                                |                                            |
| Show Only R<br>Refleve    | etros: Clear                                                   | to filter out Zer                                                | o qty Nomination                                     | is: 🗹 Show PDAs         | =                                                  |                                    |                 |                                |                                |                                                        |          |                |                               |                                                          |                         |                                                    |                                  |                                  |                                            |
| Scheduled Qu              | antities                                                       |                                                                  |                                                      |                         |                                                    |                                    |                 |                                |                                |                                                        |          |                |                               |                                                          |                         |                                                    |                                  |                                  | COLLAPSE &                                 |
|                           | ID2 Final                                                      |                                                                  |                                                      |                         |                                                    |                                    |                 |                                |                                |                                                        | POST     |                |                               |                                                          |                         |                                                    |                                  |                                  |                                            |
| Previo<br>Previou<br>Pri  | us Receipt Scheduk<br>s Delivery Scheduk<br>rvious Net Scheduk | ed Quantity: 0<br>ed Quantity: 0<br>ed Quantity: 0               |                                                      |                         | Receipt Nominab<br>Delivery Nominab<br>Net Nominab | ed: 0<br>ed: 10,000<br>ed: -10,000 |                 |                                | Available<br>Available<br>Avai | e Receipt: 0<br>Delivery: 10,000<br>Iable Net: -10,000 |          |                | 1                             | Receipt Confirmed<br>Delivery Confirmed<br>Net Confirmed | 0<br>10,000<br>-10,000  |                                                    |                                  | Receipt S<br>Delivery S<br>Net S | cheduled: 0<br>cheduled: 0<br>icheduled: 0 |
| Download                  | Select All                                                     |                                                                  |                                                      |                         |                                                    |                                    |                 |                                |                                |                                                        |          |                | Search succe                  | ssfully completed.                                       | 1 records found.        |                                                    |                                  |                                  |                                            |
| 0                         |                                                                |                                                                  |                                                      | Nomination Co           | nfirmation Inform                                  | ation                              |                 |                                |                                |                                                        |          |                | Quantity<br>for Selected Cycl | e                                                        |                         |                                                    | Last Confirmed                   | at This Level                    | Affected<br>Location                       |
|                           |                                                                | Dir Flo                                                          | Upi Dn/                                              | Iloi Down K             | Svc Req<br>Prop                                    | Svc Reg                            | Sur Deg K       | Pice ID *                      |                                |                                                        |          |                |                               |                                                          | Reduction               | Rec / Del Conf                                     | -                                |                                  |                                            |
| Nom Beg Date              | Nom End Date                                                   | 04.170                                                           | 990002/ARC                                           | op oodin n              | 990001                                             | XYZLDC                             | are rold a      | (Ng A) .                       | Shipper Rank                   | IDZ Sched                                              | Post Nom | Avail for Conf | Confirmed                     | sched                                                    | Reason Code             |                                                    | Date / Time                      | Name                             | Loc Prop                                   |
| 11/05/2014                | 11/06/2014                                                     | D                                                                | Producer                                             | 455                     | 666777888                                          | Company                            | 3000023         | POST NOM TEST                  | 999                            |                                                        | 10,000   | 10,000         | 10,000                        |                                                          |                         | Approved                                           | 1/07/2014 10:19                  | UE11742                          | 9006082                                    |

#### To reject Post Cycle quantities:

 Select a Reduction Reason Code (<u>Reason Code is required or error will display</u>) and then Select: Actions Menu > Reject

| TSP/Prep/I | Name/ID: Transco - 007933021   TE                                                                                | XAS EASTERN TH        |                            | 9- Tra                                                           | aini<br>.inux | ng                                                                     | 1              |                |                                  | Test Rec                                       | Operator   1Line S | stem Time 10:1                               | 2 AM CDT                |
|------------|----------------------------------------------------------------------------------------------------|-----------------------|----------------------------|------------------------------------------------------------------|---------------|------------------------------------------------------------------------|----------------|----------------|----------------------------------|------------------------------------------------|--------------------|----------------------------------------------|-------------------------|
| Confirm    | nation                                                                                                    |                       |                            |                                                                  |               |                                                                        |                |                |                                  |                                                |                    |                                              |                         |
| Nominat    | tions> Confirmation> Confirmation                                                                                |                       |                            |                                                                  |               |                                                                        |                |                |                                  |                                                | Prese              | t Filters                                    | г нено 👻                |
| P          | Previous Receipt Scheduled Quantity:<br>revious Delivery Scheduled Quantity:<br>Previous Net Scheduled Quantity: | 12,289<br>0<br>12,289 | Re                         | ceipt Nominated: 702<br>Ivery Nominated: 0<br>Net Nominated: 702 |               | Add Confirmation Comment<br>Copy Nom To Confirmed<br>Download All RQCF |                |                | Receipt C<br>Delivery C<br>Net C | onfirmed 12,99<br>onfirmed 0<br>onfirmed 12,99 | 1                  | Receipt Scheo<br>Delivery Scheo<br>Net Scheo | uled:<br>uled:<br>uled: |
| Down       | lload 📄 🔚 Select Al                                                                                              |                       |                            |                                                                  |               | Download All RRFC<br>Download All SQOP                                 |                | Search s       | uccessfu                         | ly completed. 4                                | ecords found.      |                                              |                         |
| 0          | L                                                                                                    | Jpstream/Dow          | nstream Contra             | ct                                                               |               | Download RQCF<br>Download RRFC                                         |                | Qu<br>for Sele | antity<br>cted Cyc               | le                                             |                    | Last Confir<br>This Le                       | med at<br>vel           |
| Dir Flo    | Up/ Dn/ ID /Name 🖕                                                                                               | Up/ Down K            | Svc Req<br>Prop<br>Svc Req | Svc Req Name ț                                                   | svo           | Download SQOP<br>Reject<br>Submit Confirmation                         | ill for<br>onf | Confirmed      | Sched                            | Reduction<br>Reason Cod                        | Post Nom<br>Status | Date / Time                                  | Name                    |
| R          | 990002/ABC Producer                                                                                              | 123                   | 990001<br>666777888        | XYZ LDC Company                                                  | 300           | Subsequent Cycle On                                                    | 02             | 702            | (                                | -                                              | Pending            |                                              |                         |

Example of error if no Reduction Reason Code is not selected:

| TSP/Prep/Name/ID: Transco - 007933021   TEXAS E/                                                                                  | ASTERN TRANSMISSION, LP                   | States and States                                        | and the second second second second second second second second second second second second second second second | 1                       |                    |                                                  | Test Rec Ope                         | erator   1Line Sys | tem Time 10:1                                | 3 AM CDT                |
|----------------------------------------------------------------------------------------------------|-------------------------------------------|----------------------------------------------------------|----------------------------------------------------------------------------------------------------|-------------------------|--------------------|--------------------------------------------------|--------------------------------------|--------------------|----------------------------------------------|-------------------------|
| Williams.<br>Home My Dashboard Navigation                                                                                         |                                           | Training<br>Linux                                        |                                                                                                    |                         |                    |                                                  |                                      | Tools • Rep        | orts Print                                   | Logoff                  |
| Confirmation                                                                                                    |                                           |                                                          |                                                                                                    |                         |                    |                                                  |                                      |                    |                                              |                         |
| Nominations> Confirmation> Confirmation                                                                                           |                                           |                                                          |                                                                                                    |                         |                    |                                                  |                                      | Preset             | Filters                                      | I HENU 👻                |
| Scheduled Quantities                                                                                                    |                                           |                                                          |                                                                                                    |                         |                    | -                                                |                                      |                    | Cou                                          | AFSEA                   |
| ID2 Final Previous Receipt Scheduled Quantity: 12,2 Previous Delivery Scheduled Quantity: 0 Previous Net Scheduled Quantity: 12,2 | 89 Receipt Non<br>Delivery Non<br>Net Non | Transactional Messages<br>Error Must provide a reduction | n réason to reject                                                                                               | POST<br>X<br>a post nom | Rin De             | eceipt Confirm<br>elivery Confirm<br>Net Confirm | ned: 12,991<br>ned: 0<br>ned: 12,991 | $\sum$             | Receipt Sched<br>Delivery Sched<br>Net Sched | uled:<br>uled:<br>uled: |
| Download Deectre                                                                                                    | aam/Downstream Contract                   |                                                          |                                                                                                    |                         | Quar<br>for Select | tity<br>ted Cycle                                |                                      |                    | Last Confir<br>This Lev                      | med at<br>vel           |
| Dir Flo<br>Up/ Dn/ ID /Name                                                                                                    | Down K Svc Req Svc Req Svc                | Req Name                                                 | ID2 Post<br>Sched Nom                                                                                            | Avail for<br>Conf       | Confirmed          | R<br>Sched Re                                    | eduction<br>ason Code                | Post Nom<br>Status | Date / Time                                  | Name                    |
| R 990002/ABC Producer                                                                                                    | 123 990001 XYZ                            | LDC Company 3000023                                      | 702                                                                                                    | 702                     | 702                |                                                  | •                                    | Pending            |                                              |                         |

Once confirmation is submitted, a date/time stamp of the confirmation will generate along with the User ID of the confirming Party.

| Download Select Al Confirmation quantity updated successfully.<br>Search successfully completed. 4 records found |                                   |                         |                 |                 |           |       |      |           |                |                    |             |          |                          |               |
|----------------------------------------------------------------------------------------------------|-----------------------------------|-------------------------|-----------------|-----------------|-----------|-------|------|-----------|----------------|--------------------|-------------|----------|--------------------------|---------------|
| 0                                                                                                    |                                   | Upstream/Dow            | nstream Contra  | ct              |           |       |      |           | Qu<br>for Sele | antity<br>cted Cyd | :le         |          | Last Confirm<br>This Let | med at<br>vel |
| Dir Flo                                                                                                    |                                   | Up/ Down K              | Svc Req<br>Prop |                 | Svc Req K | ID2   | Post | Avail for |                |                    | Reduction   | Post Nom | -                        |               |
|                                                                                                    | Up/ Dn/ ID /Name                  | *                       | Svc Req         | Svc Req Name    | ÷         | Sched | Nom  | Conf      | Confirmed      | Sched              | Reason Code | Status   | Date / Time              | Name          |
|                                                                                                    | 000002/ABC Depthicar              | 100                     | 990001          | W2100 Compositu | 2000022   |       | 702  | 2 702     | 702            | (                  | 000 -       | Delethed | 11/07/2014               | 115 1171      |
| ĸ                                                                                                    | 390002/ABC Producer 123 666777888 | XTZ LUC Company 3000023 |                 | 102             | 102       | 102   |      | PAR *     | Rejected       | 10.14              | UETTA       |          |                          |               |

*Note:* An operator has the ability to submit confirmation changes till 10:30 AM CST. Example: Reject then approve or approve and then reject.

## **Retro Cycle Confirmation**

#### **Confirming Retro Cycle Nominations**

Once a retro nomination has been submitted, all affected parties at the Location will receive an email notification with a Retro ID number. This Retro ID number is used to find and track the retro in 1Line.

To confirm a Retro nomination, first locate the Retro:

1. Select: Navigation > Retro Request Lists > Retro Request List

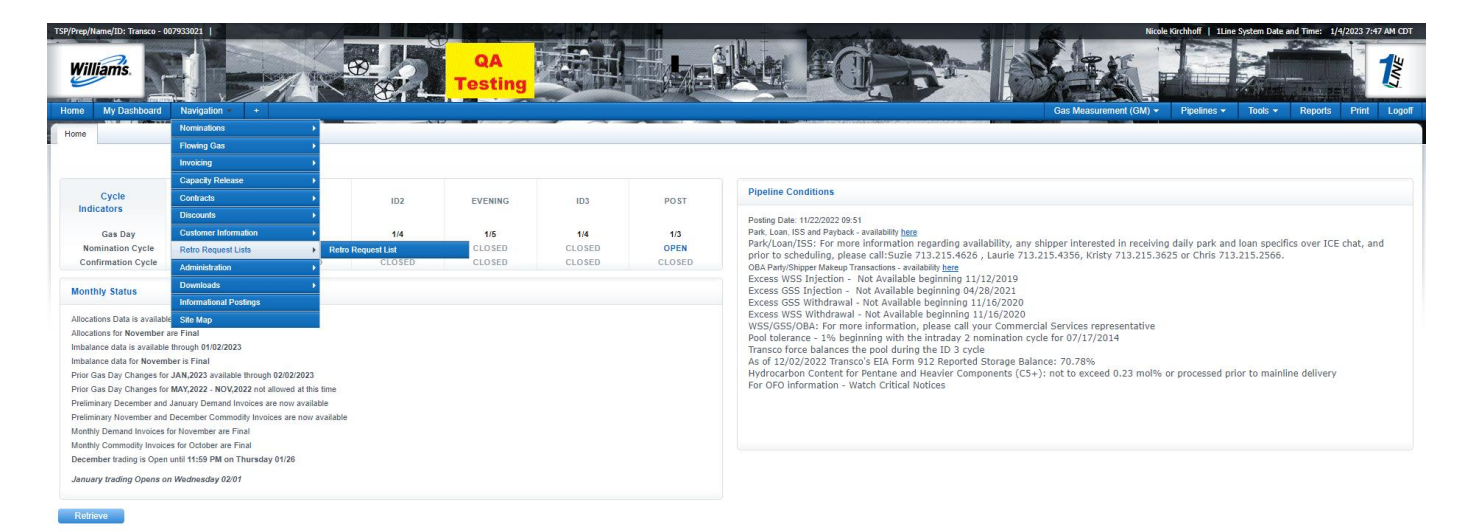

- 2. Populate the dropdown filters (Accounting Period, Retro Status, Retro Request ID(s), etc.) to locate the retro nomination.
- 3. Select Retrieve.

The **Retro Request List** page is used to view the details of the retro nomination. To expand the rows of the retro, select the +/- symbol in the firstcolumn.

The Operator cannot confirm the retro from the **Retro Request List** page. Confirmations for Retro Cycle must be done from the **Confirmation Transaction Level** page.

| Retro Reque                     | st Lists≫ Retro Request                                                                                                    | List              |                            |                   |               |              |                   |        |                        |                   |                               | ACTIONS MENU |
|---------------------------------|----------------------------------------------------------------------------------------------------|-------------------|----------------------------|-------------------|---------------|--------------|-------------------|--------|------------------------|-------------------|-------------------------------|--------------|
| 0                               | Retro Request                                                                                                    | Retro Type        | Initiating BAID<br>Svc Req | Scheduling<br>Rep | j Exp<br>Dat  | iration<br>e | Flow Date         | Pe     | Acctg<br>riod          | Submitted<br>Date | Retro<br>Status               | Error        |
| 5                               | 306687                                                                                                    | Nomination        | XYZ LDC<br>Company/990001  | Diane Ezernack    | 01/04/20      | 015          | 12/03/2014        | 12/01/ | 2014 1                 | 2/05/2014         | Pending                       |              |
|                                 |                                                                                                    | Routing Activity  |                            |                   | Retro<br>Type | Res          | ponsible Party/B/ | AID    | Res ponso<br>Date      | e<br>Status       | Us er ID                      | Comments     |
| Nom Submitter<br>Contact (a)) > | < K# 3000023 > < Up                                                                                                    | K# 123/ Dn K# 456 | > < Submitted By: U        | E01704 (XYZ       | Nomination    | XYZ LDC      | Company/990001    |        | 12/05/2014<br>10:29:17 | Approv ed         | XYZ Contact<br>(a)/7132152000 | N            |
| Receipt Opera                   | tor                                                                                                    |                   |                            |                   | Nomination    |              |                   |        |                        | Pending           |                               | N            |
| DeliveryOper:                   | ator <locid: 9000001<="" td=""><td>&gt;</td><td></td><td></td><td>Nomination</td><td>XYZ LDC</td><td>Company/990001</td><td></td><td>12/05/2014<br/>10:29:18</td><td>Auto<br/>Approved</td><td>ISPFROD</td><td>N</td></locid:> | >                 |                            |                   | Nomination    | XYZ LDC      | Company/990001    |        | 12/05/2014<br>10:29:18 | Auto<br>Approved  | ISPFROD                       | N            |
| Frans portation                 | Services Review                                                                                                    |                   |                            |                   | Nomination    | Diane Eze    | ern ack/990001    |        | 12/05/2014<br>10:29:18 | Auto<br>Approved  | ISPFROD                       | N            |

1. To confirm the retro nom, Select: Navigation > Nominations > Confirmation>Confirmation

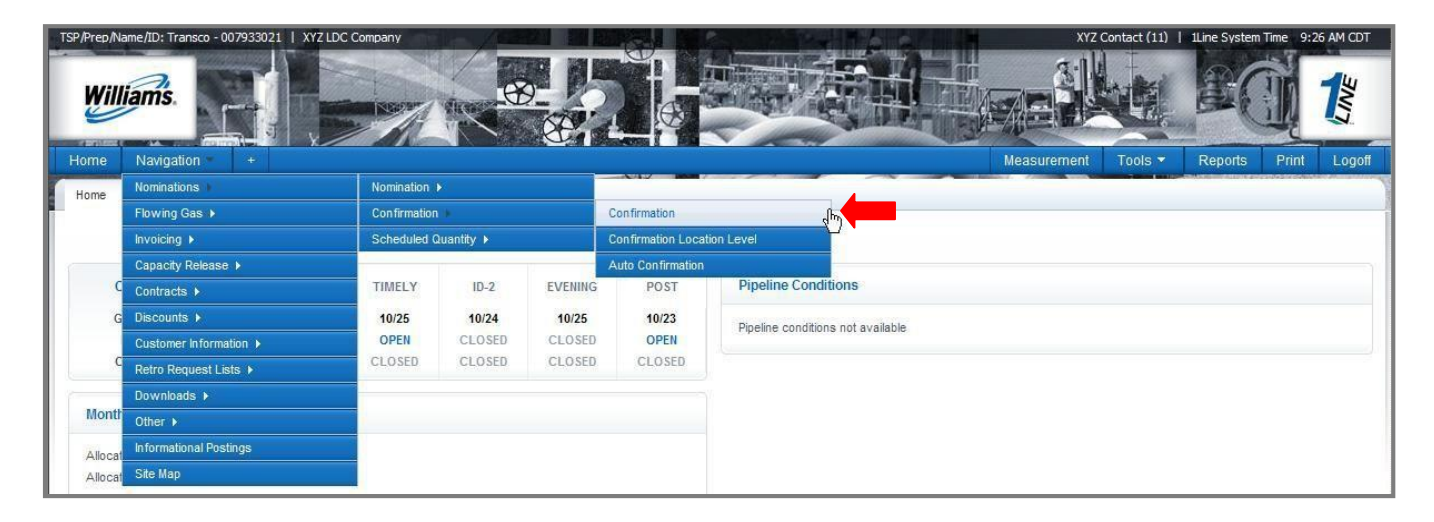

- 2. On the **Confirmation** page, fill in the drop down filters.
  - Begin (Flow) Date (use previous gas day's date)
  - Cycle: RETRO
  - Location ID
  - Confirming Level: Transaction or other desired level

#### 3. Select Retrieve

| Confirmation                              |                          |                                                                |                                  |                                 |
|-------------------------------------------|--------------------------|----------------------------------------------------------------|----------------------------------|---------------------------------|
| Confirmation                              |                          |                                                                |                                  | Preset Filters                  |
| Filters                                   |                          |                                                                |                                  | COLLAPSE &                      |
| * Beg Date:                               | End Date:                | * Cycle:                                                       | * Loc Prop/Name:                 | * Confirming Level:             |
| 12/03/2014                                | 12/03/2014               | RETRO  V Cycle Indicators                                      | 9006082                          |                                 |
| Loc (DRN):<br>Last Level Confirmed:       | Conf Pty Pr              | op/Conf Pty Name: 401455/TEXAS EASTERN TRANSMISS<br>Auto Conf: | ION, LP Conf Party<br>Conf Party | Contact Name:<br>Contact Phone: |
| Conf Req Prop/ Name:<br>Last Level PDAed: |                          | TSP EDI Role:                                                  |                                  | Conf Options:                   |
| Show Only Retros: 🗌 Check to fil          | lter out Zero qty Nomina | ions: 🗹 Show PDAs: 🗌                                           |                                  |                                 |
| <b>Retrieve</b> Clear                     |                          |                                                                |                                  |                                 |

- 4. Select the **transaction row** (will highlight in yellow when row is clicked on) associated to the desired retro nomination.
- 5. Right Click or Select: Actions Menu > Approve Retro Confirmation

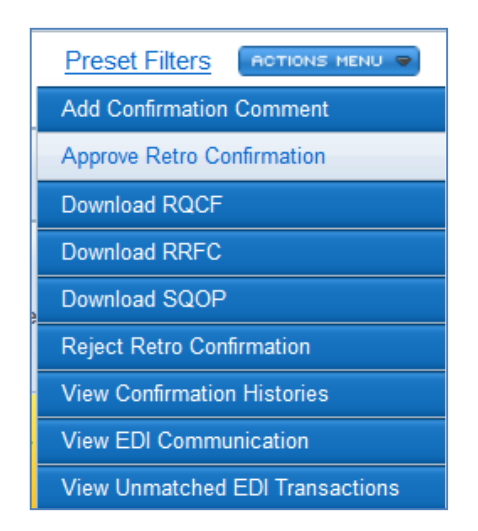

6. Type in a comment for your reference, then select **Add.** 

| TSP/Prep/Name/ID: Transco - 007933021   XYZ LDC Company  |                                                    | XYZ Contact (11)   1Line System Time 3:53 PM CDT |
|----------------------------------------------------------|----------------------------------------------------|--------------------------------------------------|
| Williams.                                                |                                                    |                                                  |
| Home Navigation <del>*</del> *                           |                                                    | Measurement Tools - Reports Print Logoff         |
| Confirmation                                             |                                                    |                                                  |
|                                                          |                                                    | ACTIONS HERE Y                                   |
| Filters                                                  |                                                    |                                                  |
| * Beg Date: End Date:                                    | * Cycle:                                           | * Loc Prop/Name: * Confirming Level:             |
| 10/24/2011 10/24/2011                                    | RETRO Cycle Indicators                             | 9000001 / XYZ LDC Corp 💌 TRANSACTION 💌           |
| Loc (DRN): 0                                             | Conf Pty Prop/Conf Pty Name: 990001/XYZ LDC Comp   | any Conf Party Contact Name: Leneva Ascherman    |
| Last Level Confirmed: Not Confirmed                      | Auto Conf: Off                                     | Conf Party Contact Phone: 7132154365             |
| Conf Reg Prop/Name: 990001/XYZ LDC Company               | TSP EDI Role: Responder                            | Conf Options All                                 |
| Last Level PDAed: TRANSACTION                            | Comment                                            | ×                                                |
| Check to filter out Zero qty Nominations: 🔽 Show PDAs: 🗌 |                                                    | <u> </u>                                         |
|                                                          | Retro                                              |                                                  |
| Filter for PDA                                           |                                                    | EXPAND (                                         |
| Retrieve Clear                                           |                                                    |                                                  |
| Scheduled Quantities                                     |                                                    | COLLAPSE A                                       |
|                                                          | ∎ ! <b>+</b>                                       | DETRO                                            |
|                                                          | Add Cancel                                         | Available Date Depaint Date Depaint              |
| POST Scheduled Current Sc                                | sh 📕 🔽                                             | Receipt: Confirmed: Scheduled:                   |
| POST Receipt Scheduled Quantity: 0 Current Receipt       | Scheduled Quantity: 0                              | Retro Available Retro Delivery Retro Delivery    |
| POST Delivery Scheduled Quantity: 0 Current Delivery     | Scheduled Quantity: U Retro Delivery Nominated: 8, | ,000 Delivery: Confirmed: Scheduled:             |
| POST Net Scheduled Quantity: 0 Current Net               | Scheduled Quantity: 0                              |                                                  |

7. A date/time stamp of the confirmation will generate along with the User ID of the Confirming Party. **Retro Confirmation Status** cell will also show **APPROVED**.

| Quantity<br>for Selected | Last Confirmed at This<br>Level |                    |                  |                  |        |
|--------------------------|---------------------------------|--------------------|------------------|------------------|--------|
| Retro Conf<br>Status     | Reduction Reason<br>Code        | Retro<br>Scheduled | Retro Request ID | Date / Time      | Name   |
| APPROVED                 |                                 |                    | <u>310387</u>    | 12/05/2014 16:29 | JARIAS |

Please contact your Commercial Services Rep with any Confirmation questions.